#### **CS-Studio** Display Builder

Tutorial presented:

Spring 2017 EPICS Collaboration Meeting at KURRI, Osaka, Japan Kay Kasemir (kasemir@ornl.gov)

#### **Overview**

- Display Builder replaces OPI Builder (BOY) in CS-Studio
  - Built on Eclipse plugin framework as both a user interface and IDE
  - Editor perspective to create user interfaces
  - Runtime perspective to interact with user interfaces
  - Backward compatible (mostly), can import .opi files and save as .bob
  - 30+ widget types at this time
    - Simple data read/write widgets like gauges and input fields
    - Complex interactive widgets like custom graphs or a web browser
    - Structural and design widgets like text labels, images, and groups
    - Customize widgets for your site using widget style classes
  - Scripting support for custom behaviors
  - Integrated with other CS-Studio tools, e.g. data browser

#### **Examples: SNS Accelerator**

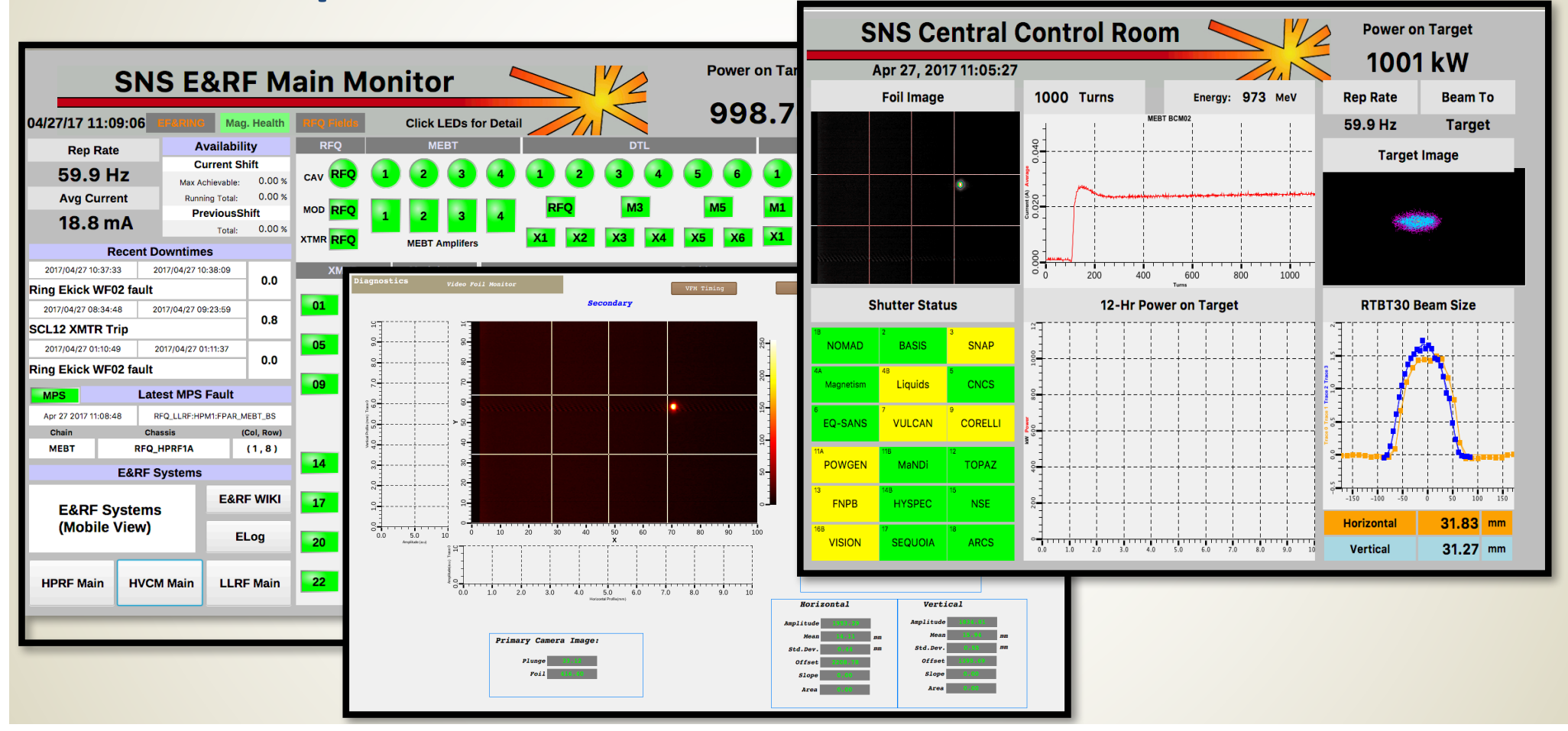

#### **Examples: SNS Instruments**

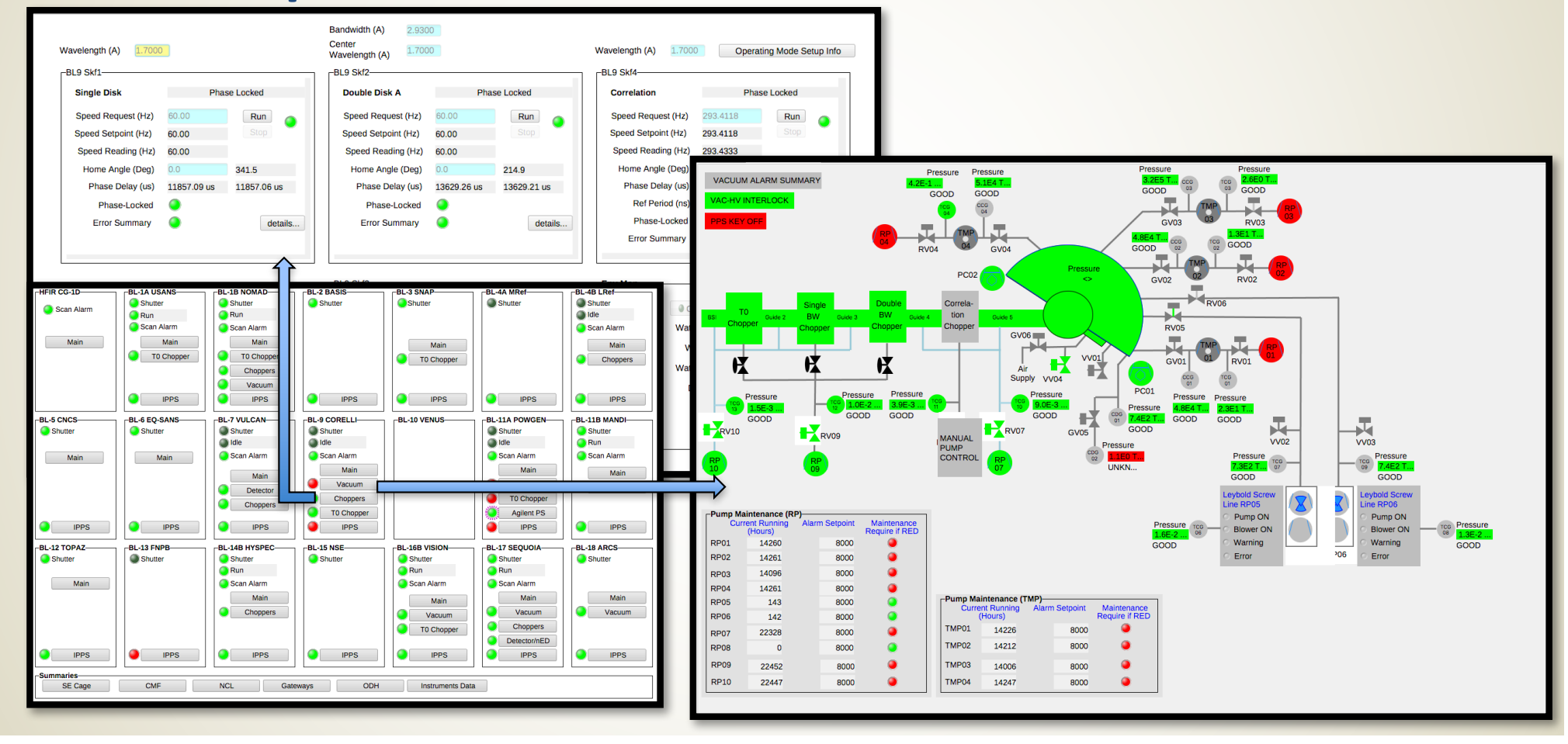

#### **CS-Studio**

- Display Builder is a component of the Control System Studio
- CS-Studio is an extension of the Eclipse IDE
  - <u>http://controlsystemstudio.org/</u>
  - <u>https://eclipse.org/ide/</u>
- CS-studio can be downloaded from the location above, or through one of the site specific download areas
- Like Eclipse IDE, CS-Studio will run on any Windows/Linux/OSX with a supported version of Java
- This tutorial is based on a redhat virtual machine image running the SNS version of CS-Studio

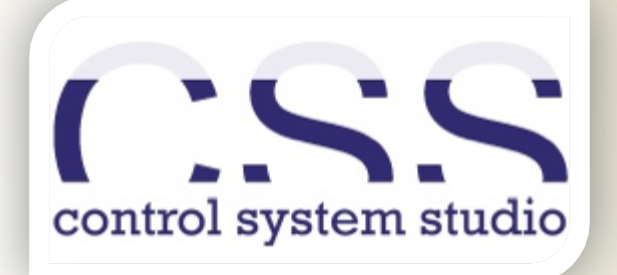

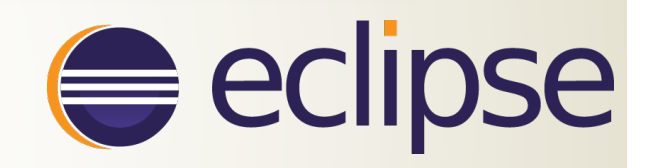

#### **Getting Around in CS-Studio**

- On Linux, launch CS-Studio with the "css" command
  - A dialog will pop up and ask which workspace to use. For now, leave it as the default selection
- CSS should open up in the default "CS-Studio" Perspective
  - If you see a welcome screen, close it using the small 'X' in the corner of the panel
- All of the sub-windows in Eclipse are called Panels
  - This screen has one open panel: The Navigator
  - Panels can be dragged around and rearranged as you work on a project
- Perspectives define a set layout of panels and controls for a given type of work
  - Right click on perspective name to select "Reset"
  - Display Editor Perspective
    - Open Display Editor perspective with the perspective selection button
    - We will be in this perspective for the entire tutorial
    - Sets up editor area with navigator, outline, and properties panels arranged around it.
  - Display Runtime Perspective
    - We will not need this perspective during the tutorial
    - Does not include file navigator and other tools
    - Meant to be open in production once "Top Displays" have been defined

|                                                                                                    | cs-studio Click to select - • *                    |
|----------------------------------------------------------------------------------------------------|----------------------------------------------------|
| avigator file fall Ruel CS-Studio Window Help                                                                                                    | perspective                                        |
| CSS<br>Display Builder<br>E examples                                                                                                    | Default Perspective                                |
|                                                                                                    | Right click to                                     |
|                                                                                                    | <sup>CS-Studio</sup> select "Reset" - " ×          |
| File Edit Run CS-Studio Window Help                                                                                                    | 😰 🛛 🚨 CS-Stutio 📓 Display Editor 🔄 Display Runtime |
| 🔁 Navigator 🛛 🗖 🗖                                                                                                    | Properties 22                                      |
| \$\langle\$ \$\langle\$ \$\l | 19 1 1 1 1 1 1 1 1 1 1 1 1 1 1 1 1 1 1             |
| ± ≌ CSS                                                                                                    | Property Value                                     |
| <ul> <li>         ⊕ Display Builder         </li> <li>         ⊕ examples         </li> </ul>                                                                                                    |                                                    |
| Display Ec                                                                                                    | litor Perspective                                  |
|                                                                                                    |                                                    |
| 문 Outline X 모                                                                                                    |                                                    |
| An outline is not available.                                                                                                    |                                                    |
|                                                                                                    | - training                                         |
|                                                                                                    | conning .                                          |

# **Display Editor Setup**

- Open the "Display Editor" perspective
  - We will be in this perspective during the tutorial
- Install display builder examples
  - Use the top menus to select CS-Studio -> Utilities -> Install Samples
  - Select "Display Builder" and hit OK
  - This will download a number of examples to look at for ideas and techniques
  - This has already been done in the tutorial VM

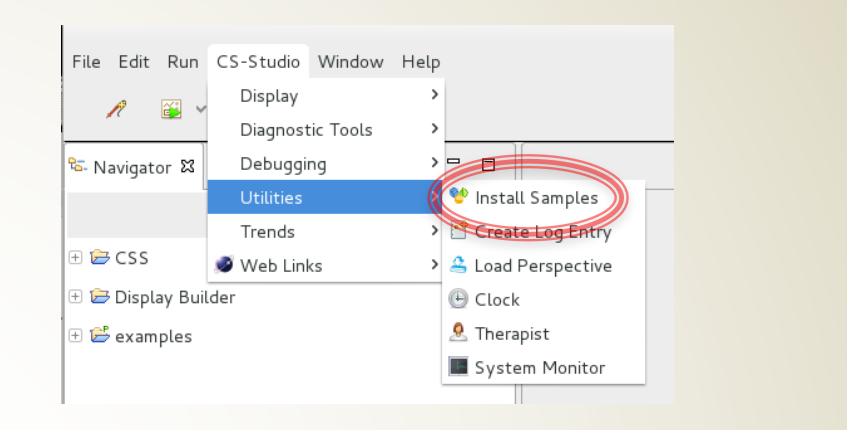

File Edit Run CS-Studio Window Help

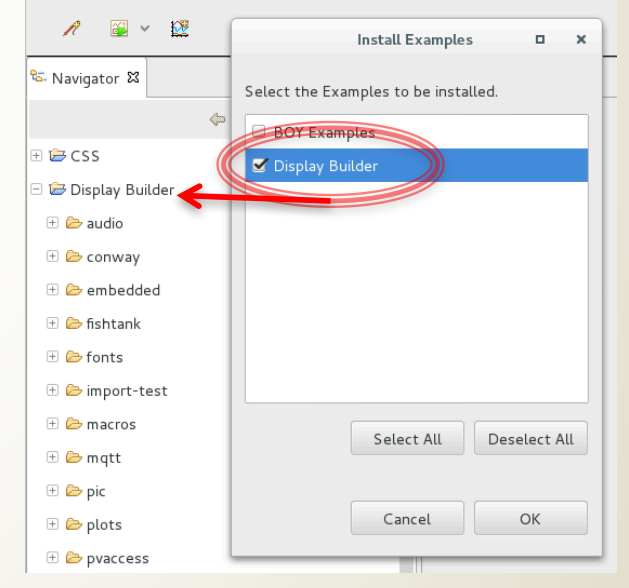

#### **Display Editor: Basics**

- Focus on function: Edit and Run displays connected to PVs
- Common control system elements should be as easy as 1-2-3:
  - 1. Drag and drop a "Text Update" widget onto your display in the editor
  - 2. Assign an EPICS process variable (PV) to your widget in the editor
  - 3. Hit "Run" and see your display in the runtime

#### What you will get for less than 5 minutes effort:

- ✓ PV value as text
- ✓ **V** *severity* reflected in border color
- ✓ PV name and value shown in tool-tip
- ✓ Indication of 'disconnected' state via a pink border

# Walkthrough: My first display

#### Create new Display

- Select File -> New
- This will open a "Select a Wizard" dialog
- Choose Display Editor -> New Display
- Click Next
- Name the file "my\_display.bob" and choose the /CSS container
- Click Finish

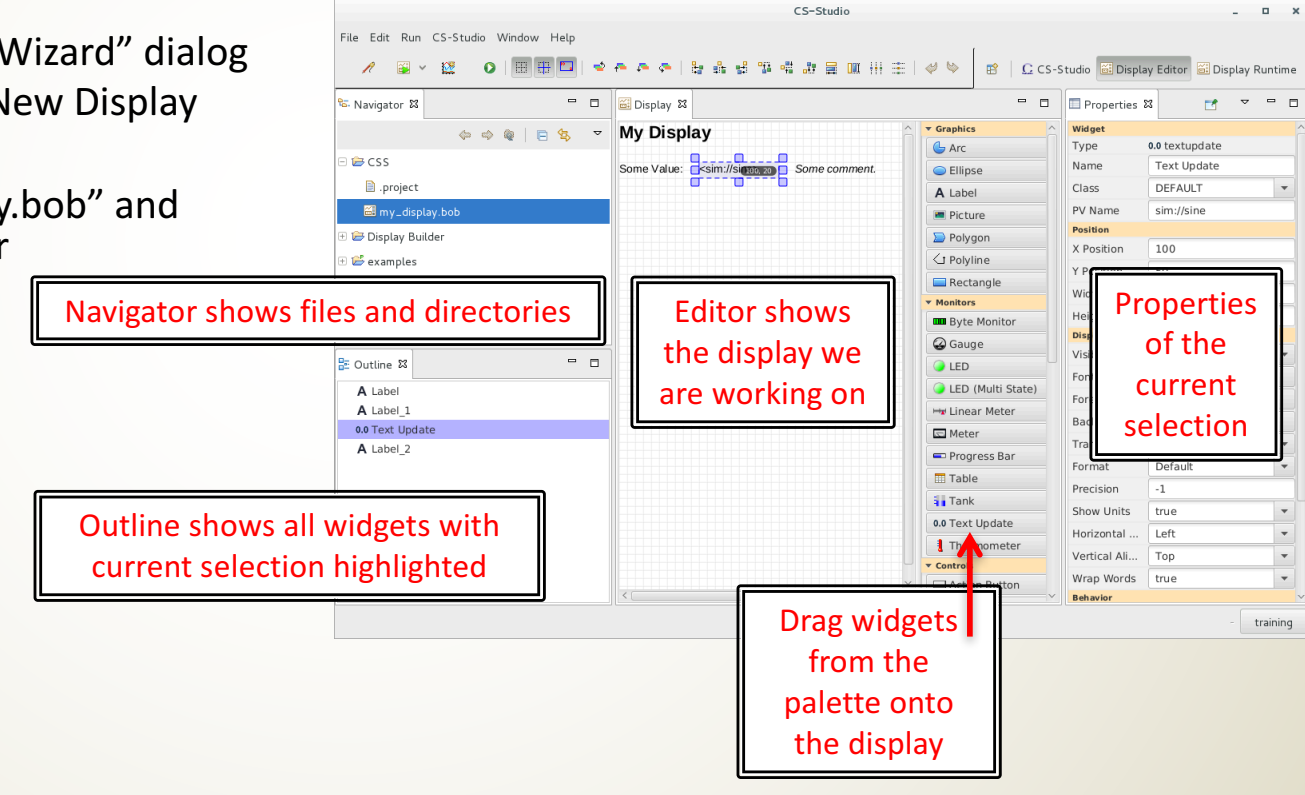

#### My First Display: Add Some Widgets

- Add a ramp value with text output
  - L-Click and hold to grab and drag a "Text Update" widget from the palette onto the display
  - With the new widget selected, slect the "PV Name" field in the properties and type "sim://ramp(1,10,1)"
  - This means to add a value that counts to 10 at 1 second intervals (more on sim PVs later)
- Add a toggle button to input a value
  - Drag a "Boolean Button" widget onto the display
  - Select "PV Name" and type "loc://test"
  - This makes the boolean button write to a user defined local variable called test. It toggles one bit of the variable between 1 and 0.
- Add an LED to read from the test variable
  - Drag an "LED" widget onto the display
  - Select "PV Name" and type "loc://test"
  - This makes the LED light up when any bit in the test variable is non-zero
- Save File
  - File ->Save
  - OR Ctrl-S

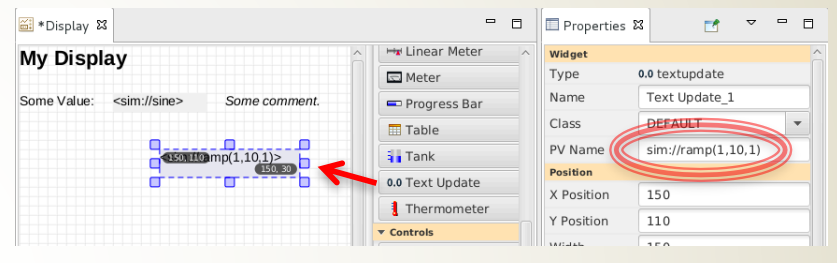

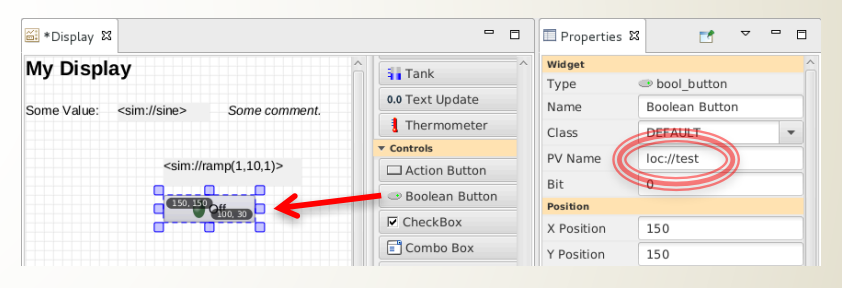

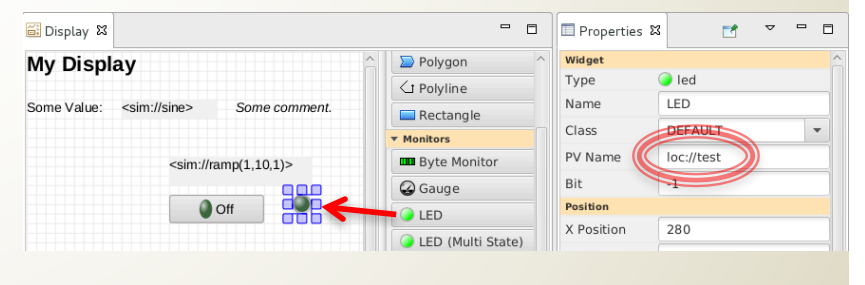

#### My First Display: How to Run

- There are several ways to test your display in the runtime
  - Hit the Run button on the control bar
  - OR right click inside the display and "Execute Display" (will also save)
  - OR Right click on my\_display.bob -> Open With -> Display Runtime
- Runtime panel will open to the right side, over the properties panel
  - Watch your ramp value count to 10
  - The ramp value will show a single solid outline for warning and double outline for severe at the high and low end of its range
  - Click the button to turn the LED on and off by changing the value of "test"

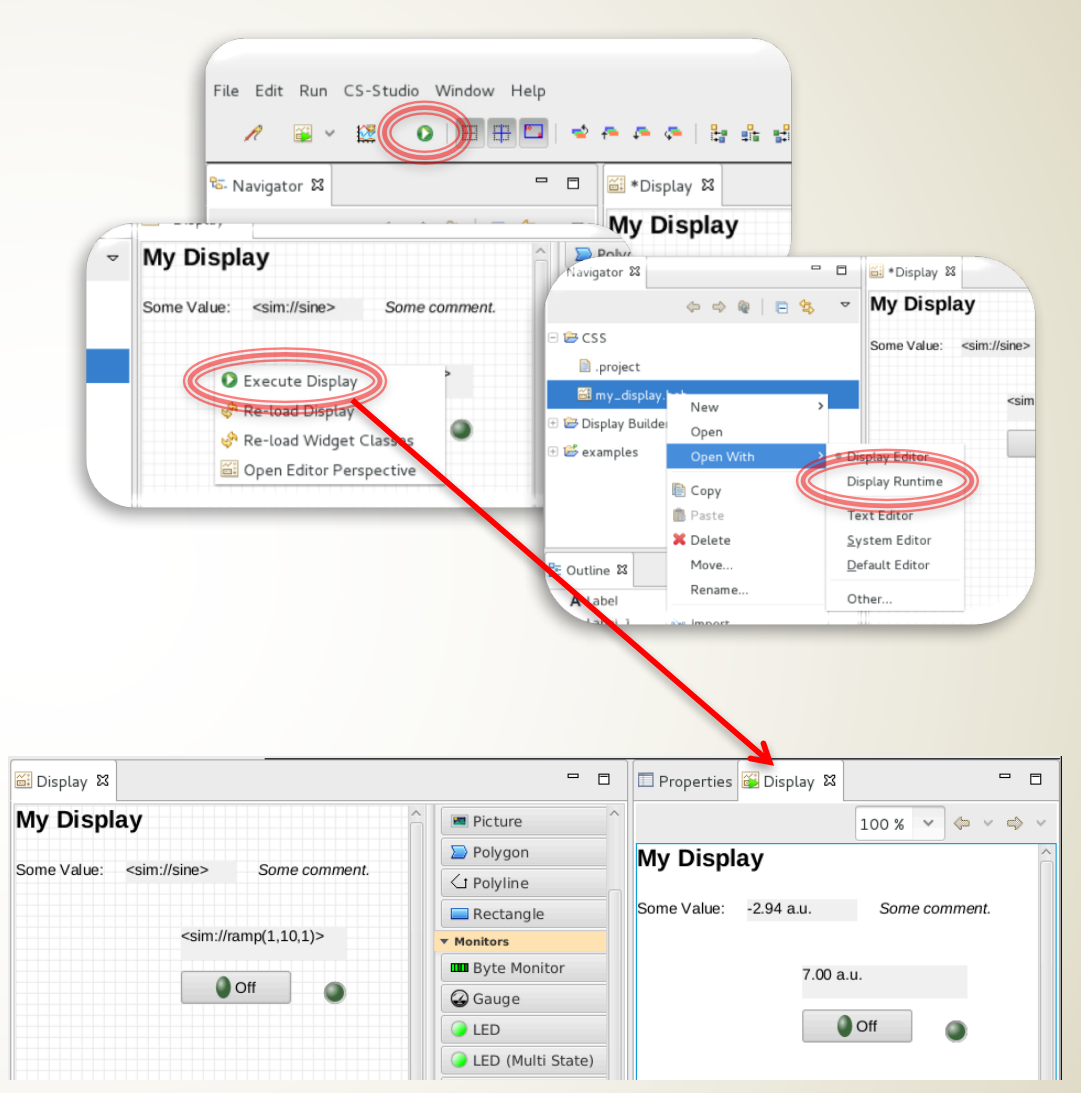

#### **Arranging Panels for Display Testing**

- By default the runtime panel opens on the right side, but can be re-arranged.
- Drag the runtime down to the bottom below the editor
- Make some change to your display in the editor
- Right click on the display in the editor, select "Execute Display"
  - The runtime display will update
  - The display file will be saved

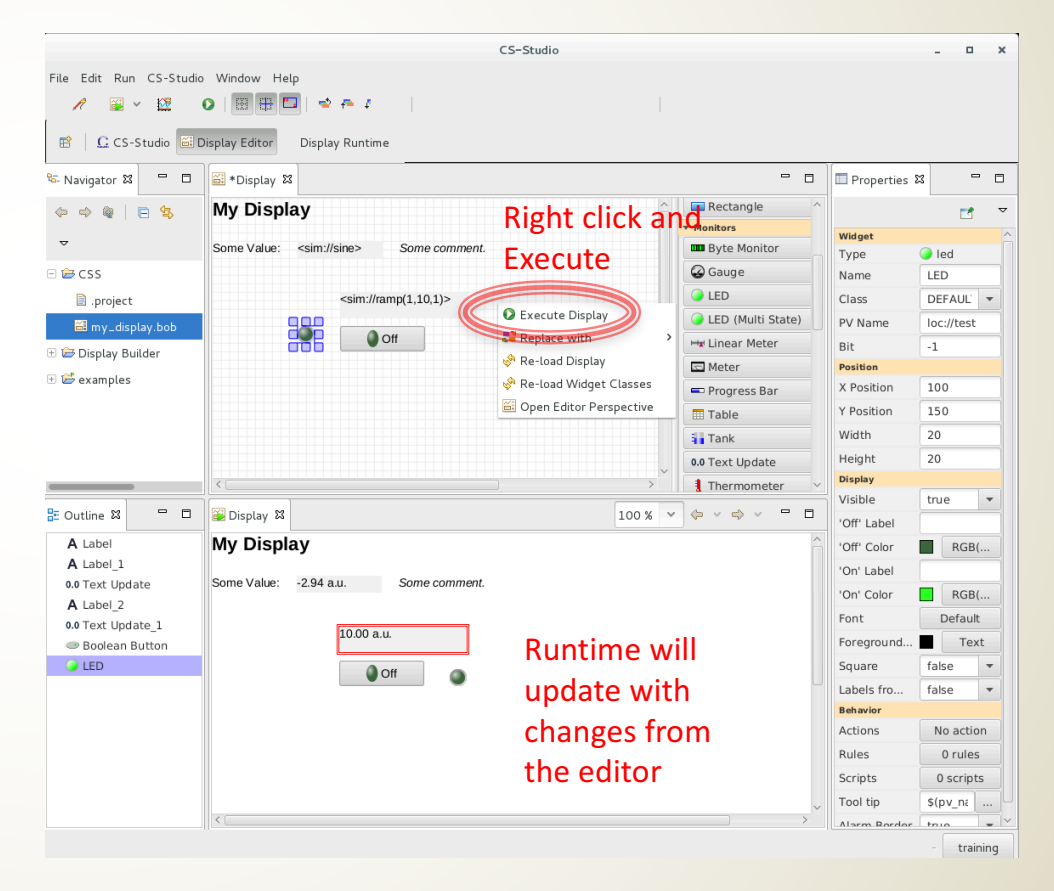

## **Editor: Using the Widget Palette**

- Widget palette appears in editor panel whenever a display file is being edited
- Just drag and drop widgets from the palette onto the display in the editor
- Widgets are arranged by section
  - <u>Graphics</u> are static images
  - <u>Monitors</u> change in response to changes in a connected PV (read-only)
  - <u>Controls</u> make changes to PVs, and may also change in response to changes in the PV (read and write)
  - <u>Plots</u> are more complex images based on PV values
  - <u>Structures</u> are used to make more advanced display elements, such as groups of widgets or embedded displays
  - And then some <u>miscellaneous</u> elements...
- Hover the mouse over a widget to see a description tooltip

| <ul> <li>Graphics</li> </ul> |                     |
|------------------------------|---------------------|
| 🕒 Arc                        | Ellipse             |
| A Label                      | Picture             |
| D Polygon                    | <a> </a> ✓ Polyline |
| Rectangle                    |                     |
| <ul> <li>Monitors</li> </ul> |                     |
| Byte Monitor                 | 🚱 Gauge             |
| LED                          | LED (Multi State)   |
| Har Linear Meter             | 🖙 Meter             |
| 📼 Progress Bar               | III Table           |
| ank Tank                     | 0.0 Text Update     |
| 1 Thermometer                |                     |
| ▼ Controls                   |                     |
| Action Button                | Boolean Button      |
| CheckBox                     | Combo Box           |
| 🚰 File Selector              | Radio Button        |
| Scaled Slider                | 💵 Scrollbar         |
| 🗔 Spinner                    | IN Text Entry       |
| ▼ Plots                      |                     |
| 🔛 DataBrowser                | 🧿 Image             |
| X/Y Plot                     |                     |
| ▼ Structure                  |                     |
| 🖽 Array                      | 🛃 Embedded Display  |
| 📑 Group                      | Tabs                |
| ▼ Miscellaneous              |                     |
| () Clock                     | 2.6 Digital Clock   |
| 😌 Web Browser                |                     |

#### **Editor: Customizing Widget Properties**

- Properties panel allows editing widget attributes
  - Opens automatically in Editor Perspective
  - If it is closed, to open it:
    - Reset Editor Perspective
    - OR Click Window -> Show View -> Properties
- Properties change depending on which widget is selected
  - Click on the display file name to see file properties
  - Click on the background of the display to see display properties
- Widget <u>class</u> defines property defaults (more on classes later)
- Properties panel is dynamic. For example, changing number of states in multistate LED will add more fields to edit state attributes

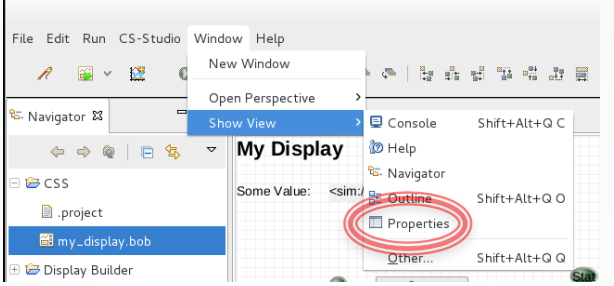

| Properties S | 3 📑 💆              |    |          | 🔲 Propertie   | s 🖾   | <b>1</b>   |        |
|--------------|--------------------|----|----------|---------------|-------|------------|--------|
| Widget       |                    |    |          | Widget        |       |            |        |
| Туре         | multi_state_led    |    |          | Туре          |       | A label    |        |
| Name         | LED (Multi State)  |    | Name     |               | Label |            |        |
| Class        | DEFAULT            | -  |          | Class         |       | TITLE      |        |
| PV Name      |                    |    |          | Taut          |       | M. Dista   |        |
| Position     |                    |    | (        | Text          | 1     | My Display |        |
| X Position   | 360                |    | Cla      | ISS           | 6     |            |        |
| Y Position   | 140                |    | dafi     | nod           | C     | 0          |        |
| Width        | 30                 |    | den      | neu           | C     | 0          |        |
| Height       | 20                 |    | prope    | erties        |       | 550        |        |
| Display      |                    |    |          | bovod         |       | 31         |        |
| Visible      | true               | -  | aregi    | eyeu          |       |            |        |
| Font         | Default            |    | 01       | ut 🔪          |       | true       |        |
| Foreground   | Text               |    |          | Font          | C     | Heade      | er 1   |
| Square       | false              | -  |          | Foreground    |       | - т        | ext    |
| Behavior     |                    |    |          | Packaraun     |       | - Pack     | around |
| Actions      | No action          |    |          | Backgroun.    |       | D Back     | grouna |
| Rules        | 0 rules            |    |          | Transparen    | t C   |            |        |
| Scripts      | 0 scripts          |    |          | Horizontal .  |       | Left       |        |
| Tool tip     | \$(pv_name)\$(pv_v |    |          | Vertical Ali. |       | Тор        |        |
| Alarm Border | true               | -  |          | Rotation      |       | 0 degrees  |        |
| States (     | 2                  |    |          | Auto Size     |       | false      |        |
| State        |                    |    |          | Wrap Word     | s     | true       |        |
| Value        | 0                  |    |          | Behavior      |       |            |        |
| Label        | State 1            |    |          | Actions       |       | No ac      | tion   |
| Color        | Off                |    |          | Rules         |       | 0 rul      | es     |
| State 2      |                    |    |          | Scrints       |       | 0 scri     | nts    |
| Value        | 1                  |    |          | scripts       |       | 0 SCH      | pts    |
| Label        | State 2            |    |          | <b></b>       |       |            |        |
| Color        | On                 | Pr | operties | tor N=2       | 2     |            |        |
| Fallback La  | Err                |    | states a | opear         | - 11  |            |        |
| Fallback Co  | INVALID            |    |          | •             |       |            |        |

### **Editor: Manipulating Widgets**

A Label

A Label 1

A Label 2

0.0 Text Update

0.0 Text Update\_1
 Boolean Button

📄 Сору

X Delete

Move widget to back [Alt-PageUp]

Move widget up [Alt-Up]
Move widget down [Alt-Down]
Move widget to front [Alt-PageDown]

- Select and in editor using left click and drag
- Resize in editor by left click and drag edges of outline box
- Use alignment tools to help with arrangements
  - Grid
  - Snap to Grid
  - Snap to Geometry (sides and sizes of other widgets)
  - Arrange group of widgets
- Arrange front to back
  - Use alignment tools for widget ordering
  - OR select widget in outline
    - Right click for context menu and hotkey combos
    - alt+up or alt-down to move forward or back

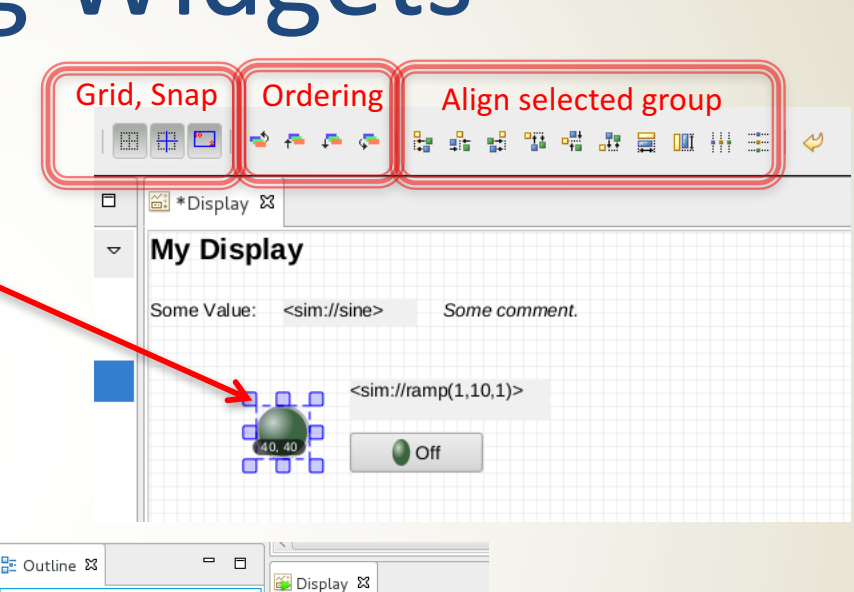

6.00 a.

My Display

Some Value: 0.00 a.u.

#### **PV Names and Examples**

- ca://some\_pv\_name
  - EPICS Channel Access PV
- some\_pv\_name
  - Typically same, since "ca://" is the default
- sim://sine
  - Simulated PV. Read online help for details
- loc://x(4)
  - Local PV. Read online help for details
- pva://x
  - EPICS V4 pvAccess

#### **Editor: Drag and Drop Text**

- CS-Studio includes drag and drop functionality
  - Text can be dropped into display
  - Prompt will ask about Widget type
- Exercise: A file full of process variable names
  - Make a new text file in Eclipse
    - File -> New then select General -> File
    - Name the file pv\_names.txt and select /CSS parent folder
  - Arrange text file below Display Editor panel
  - Type some lines of text to be PV names
  - Drag text from file into display editor, it will give prompt for widget type
  - Make a text update widget
- What happens when we run with this text update widget assigned to our unqualified PV name?
  - The default PV type is channel access (ca://)
  - This txt update will show the PV disconnected, unless you typed a PV name that is reachable from your tutorial machine using channel access

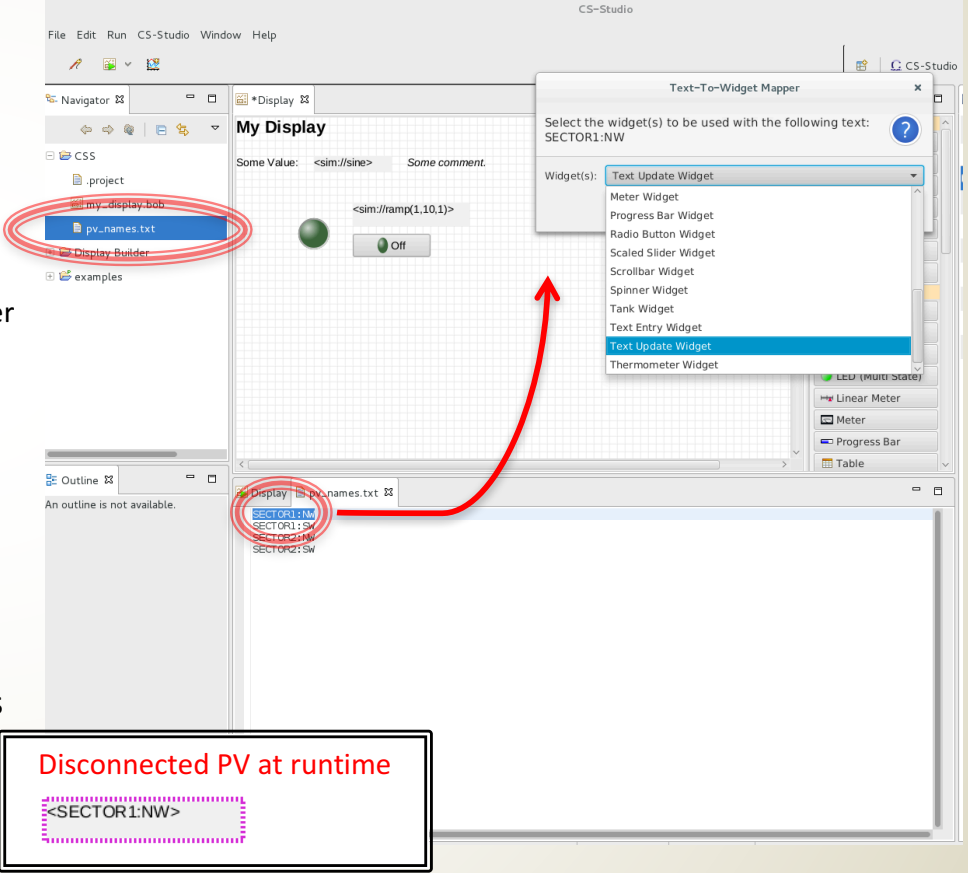

## **Editor: Widget Behaviors**

#### Widget behaviors allow control over more complex functionality

- Later exercises will cover these in more detail
- Actions
  - Widgets can have assigned actions
  - Usually for button press
- Rules and Scripts
  - Widgets can have arbitrary scripts attached to them that alter widget properties Rules are a safe way to generate common script actions
- Tooltips
  - Set the text that appears when hovering over a widget
- Alarm Border
  - Only for widgets that can have a PV assigned to them
  - Disable or enable border for alarm states
- Items, Items from...
  - This is used for multi-choice widgets like a combo box
  - To get items from an enum PV type, assign the PV to the widget and set "Item from.." to true
- Enabled
  - Only for widgets with mouse press functionality (buttons, checkbox, etc)
- Other Behaviors...
  - Various widgets have behaviors regarding limits, min/max values, etc
  - Behaviors with "from..." indicate whether to get these values from the connected PV or not

| Behavior     |                    |
|--------------|--------------------|
| Actions      | No action          |
| Rules        | 0 rules            |
| Scripts      | 0 scripts          |
| Tool tip     | \$(pv_name)\$(pv_v |
| Alarm Border | true 💌             |
| Items        | 2                  |
| Item         | Item 0             |
| Item         | Item 1             |
|              |                    |
| Items from   | true 🔻             |
| Enabled      | true 💌             |

#### **Access Online Help**

- Searchable online help is included
- Help -> Help Contents

#### File Edit Run CS-Studio Window Help 🍫 Check for Updates 1 🚳 🗸 🔯 0 🖗 Install New Software.. 🕏 Navigator 🛿 - -🚟 🐯 Installation Details 🚳 Welcome ~ Help Content 😂 CSS Shift+Alt+Q H .project Kev Assist.. Shift+Ctrl+L C About 📴 Displav Builder Off E 📫 oxamples

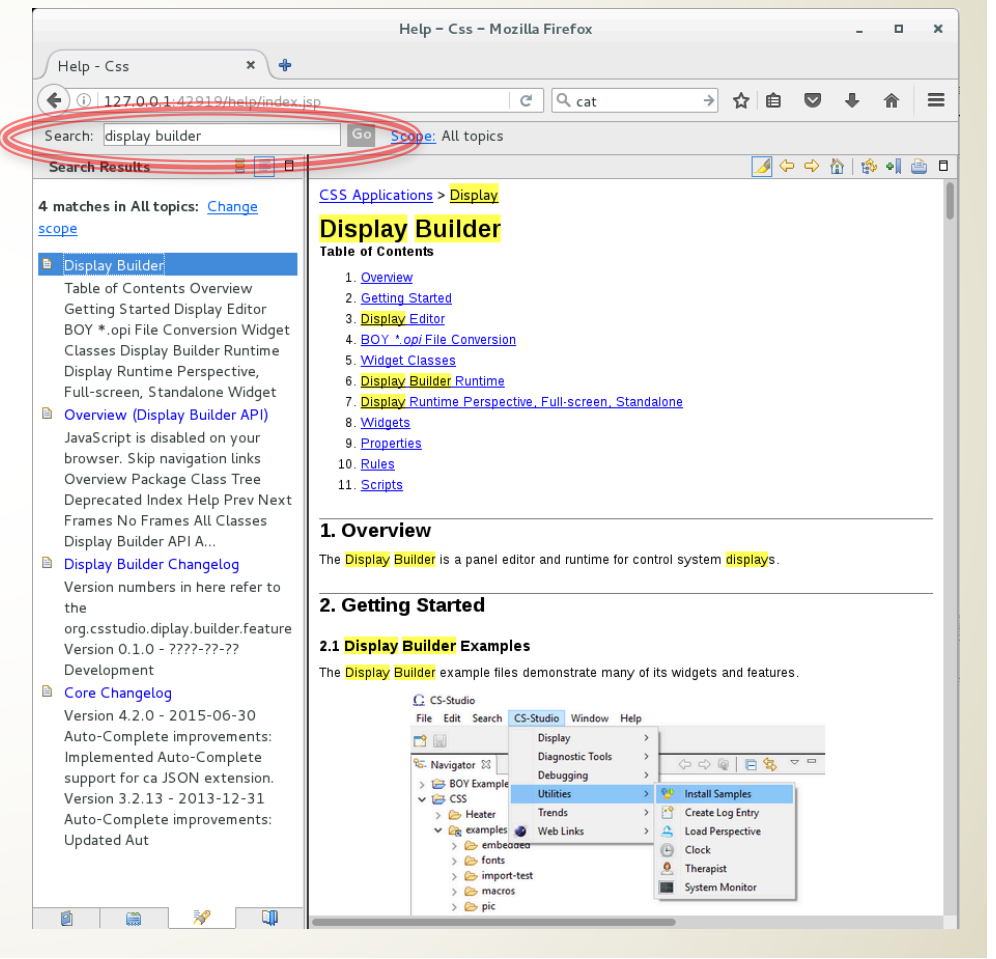

## **Runtime** Panel

- The runtime panel opens when we execute a display
  - With the Display Builder examples installed, navigate to Display Builder -> 01\_main.bob
  - Right click and select Open With -> Display Runtime
  - Resize the main runtime panel so that the scroll bars disappear and all the buttons are visible
- Navigation
  - Click buttons to open new displays with examples
  - Use the forward and back arrows to navigate between screens
  - Right click on a button to choose to open in (New tab) or (New workbench window)

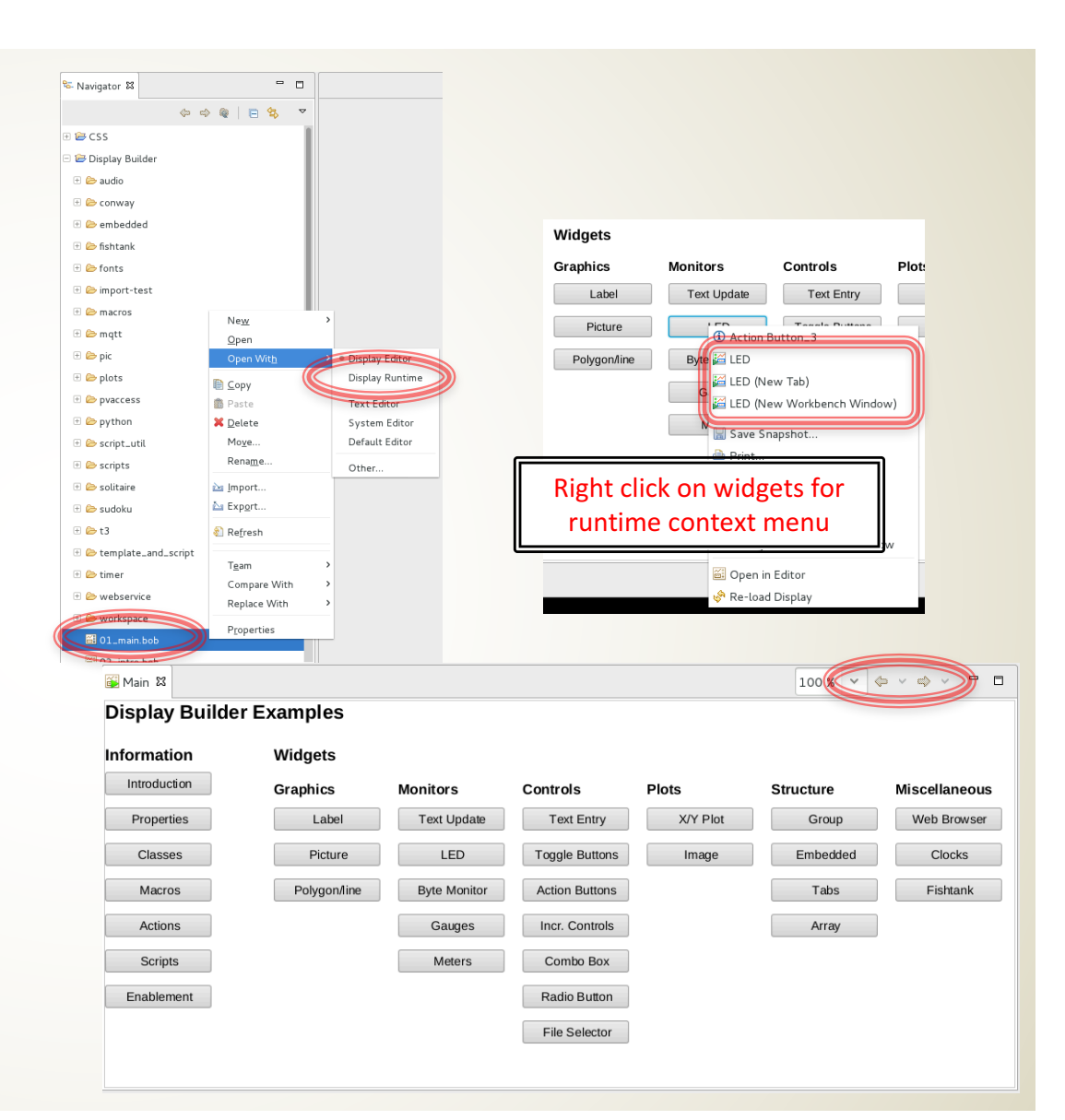

#### Runtime: Tooltip & Context Menu

- From the main example screen, click "Text Update" button
- Tooltip
  - Hover over any of the text update fields to see a tooltip for the widget
  - PV info for widgets with connected PV
  - General info for other widgets
- Context Menu (right click on any widget)
  - Get info for a given widget (i) -> debugging help
  - Reload Display
  - Open Display in editor
  - Send email (if configured for your site)
  - Send to Logbook (if configured for your site)
  - Possibly other functions...

|   | iext Update 🛱         |              |                                 |                                                                    |                                                                | 100 % | ↓ ↓ ↓ ↓ | <br>- |
|---|-----------------------|--------------|---------------------------------|--------------------------------------------------------------------|----------------------------------------------------------------|-------|---------|-------|
|   |                       |              |                                 |                                                                    |                                                                |       |         | ^     |
|   | Formatting options:   |              |                                 | <bl11b:cs< th=""><th>1</th><th></th><th></th><th></th></bl11b:cs<> | 1                                                              |       |         |       |
|   | Default:              | -4.76 a.u.   | Text Update 4                   | -BI 11B-CC                                                         | 4                                                              |       |         |       |
|   | Don't show units:     | -4.76        | S Text opdate14                 |                                                                    |                                                                |       |         |       |
|   | Decimal w/ 2 digits:  | -475 a.u.    | ${\mathcal X}$ Process Variable |                                                                    | <b>&gt;</b>                                                    |       |         |       |
|   | Exponential Notation: | -4.76E0 a.u. | 🔚 Save Snapshot                 |                                                                    |                                                                |       |         |       |
|   | Engineering Notation: | -4.76E0 a.u. | 🚔 Print                         |                                                                    |                                                                |       |         |       |
|   |                       |              | 🖂 Send E-Mail                   |                                                                    |                                                                |       |         |       |
|   | Compare Number Option | ns:          | ど Send to Logbook               |                                                                    |                                                                |       |         |       |
| 1 | Decimal:              | 3.1400       | 💱 Full-screen                   |                                                                    |                                                                |       |         |       |
|   | Engineering:          | 3.1400E0     | Change to Standale              | one Window                                                         | epresents a number 3.5 as                                      |       |         |       |
|   | Hex:                  | 0x3          | Open in Editor                  |                                                                    | ees), minutes and seconds,                                     |       |         |       |
|   | Sevagesing            | 3:08:24      | 🗞 Re-load Display               |                                                                    | cialization treats the number as radians                       |       |         |       |
|   | Sexagesimal (HMS):    | 11:59:38     | 11:59:38                        | and maps 2<br>while the DN                                         | pi to 24 hours,<br>IS specialization maps 2 pi to 360 degrees, |       |         | U     |
|   | Sexagesimal (DMS):    | 179:54:31    | 179:54:31                       | (Trv a value                                                       | of 3.14 or 6.28 to see the effect)                             |       |         |       |

#### Runtime: Send PV to other CSS Tools

- Display Builder is integrated with other CS-Studio tools...
- Probe tool
  - Right-click, select Process
     Variable -> Probe
- Databrowser
  - Right click, select Process
     Variable -> Data Browser

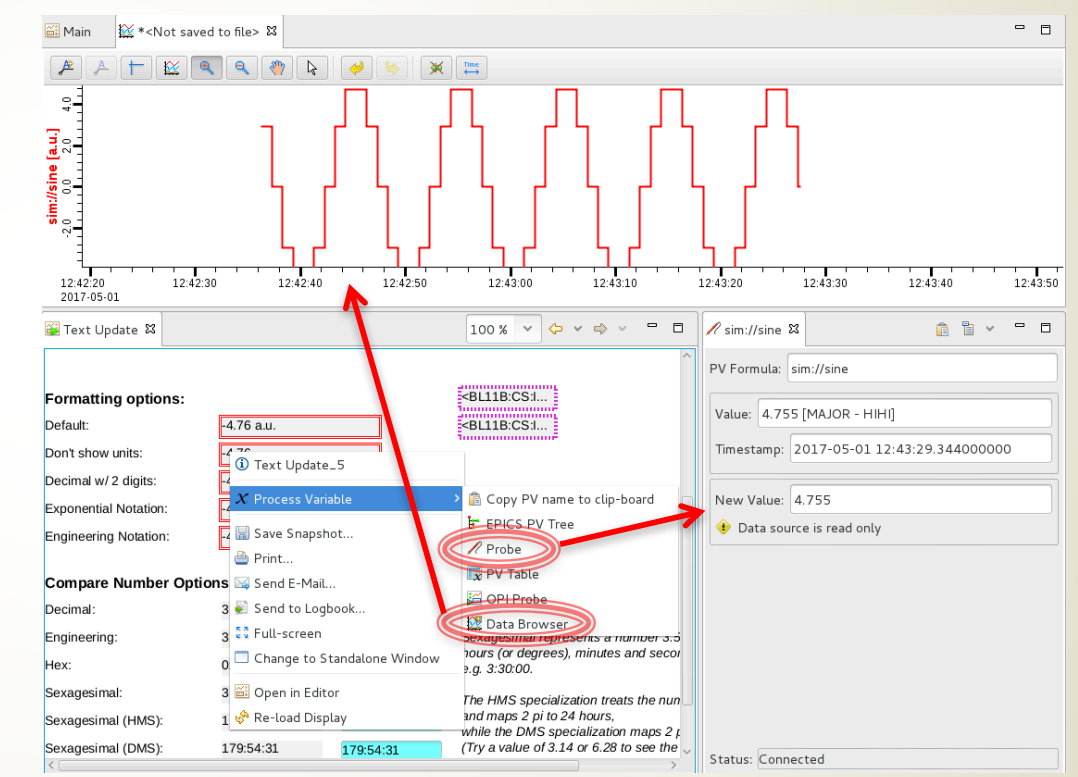

#### **Exercise: Grouping Container**

- Using the my\_display.bob that we started earlier, group the LED and boolean button so that they can be manipulated as a unit.
  - Under "Structure" in the widget palette, drag a "Group" widget onto the display
  - Drag the LED into the group
  - Drag the boolean button into the group
  - The group will highlight when widgets are added, and the outline will reflect the new structure
  - Select the group and use the properties change the name to "Button Group" and the style to "Title Bar"
  - Right click and "Execute Display" to see the group in the runtime and click the button

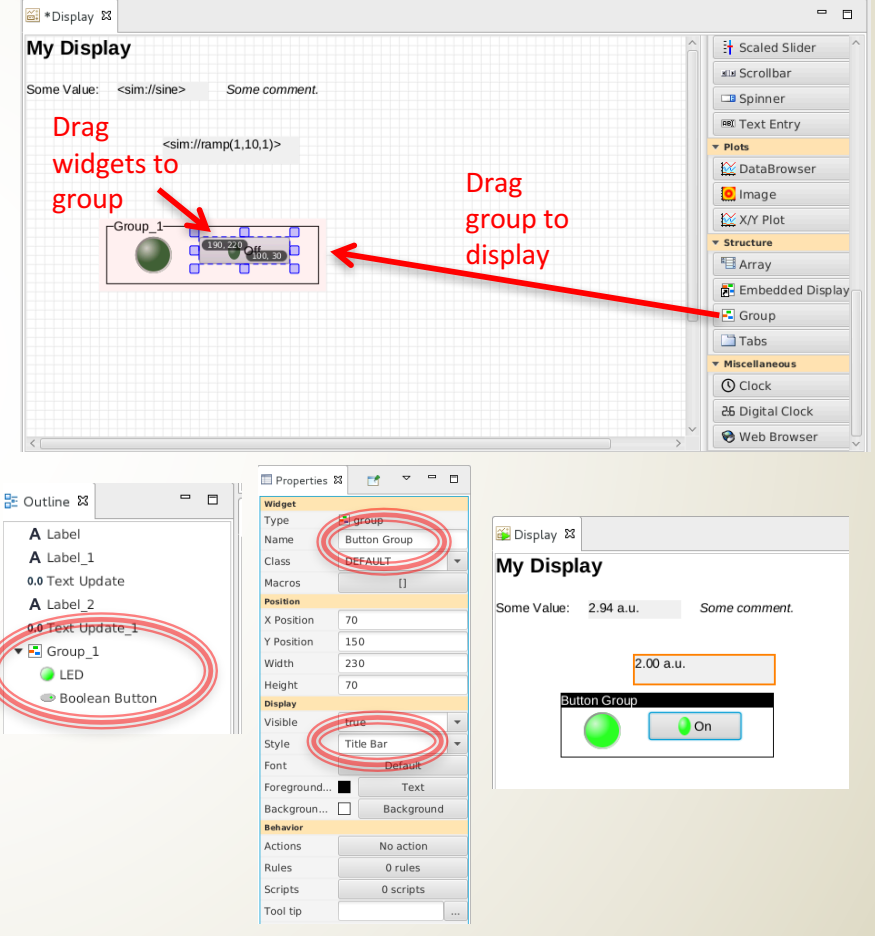

- Display Builder supports macros
  - Notate as \$(macro) or \${macro}
  - Can be used for any widget property
  - Often used as PV name or partial PV name
    - \${pv}
    - \${pvprefix}\_setpoint
- Utility of this comes from building a display using macros, then making several instances of this display with different macro definitions
- Macros can be defined at various levels, and are resolved in the following precedence:
  - Preferences
  - OpenDisplayAction
  - EmbeddedWidget
  - DisplayModel
  - GroupWidget
- For the next exercise:
  - Make a new display ("sub\_display.bob") using macros for widget properties
  - Add two embedded displays to "my\_display.bob" with different macro definitions for sub display widgets

Create a new display file

.

- File -> New, then Display Builder -> New Display
- Name it "sub display.bob" in folder /CSS
- Delete all widgets except for the title label, change it from "My Display" to "Mini Display"
  - Delete widgets using backspace (ctrl-delete on OSX)
  - Set label text in the "Text" field of properties
- Add a scaled slider from the controls section of the palette
  - set "PV Name"=\${pv} \_
  - Under behaviors, set:
    - "Limits from..."=false
- Add a linear meter from the monitors section of the palette
  - Set "PV Name"=\${pv}
  - Under behaviors, set:
    - . "Limits from..."=false
    - "Unit from PV"=false
- Right click and "Execute Display" to save the file and ٠ see the sub display in the runtime

Widgets will show disconnected PV when we execute the sub display without macros defined

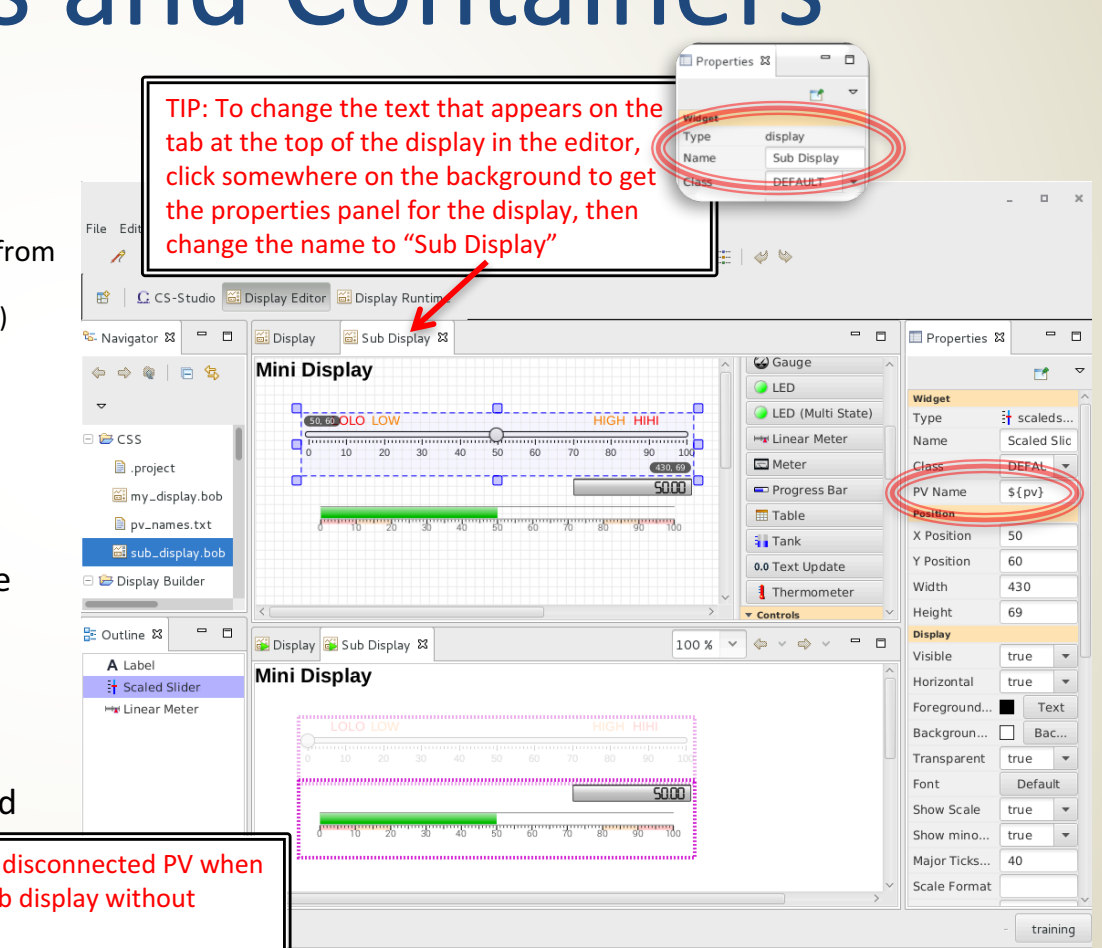

- Open "my\_display.bob" in the editor
- Add the Sub Display:
  - Drag an "Embedded Display" from the palette
  - With the embedded display widget selected:
    - Set the "Resize Behavior" to "Size content to fit widget"
    - Click the "..." button next to the File property
    - Navigate to /CSS/sub\_display.bob in the file selection dialog
    - Click OK
- Oh no! The sub display is very small inside the embedded display widget
  - Each display has a width and height in pixels
  - We will need to set the sub display size boundaries more tightly around the widgets

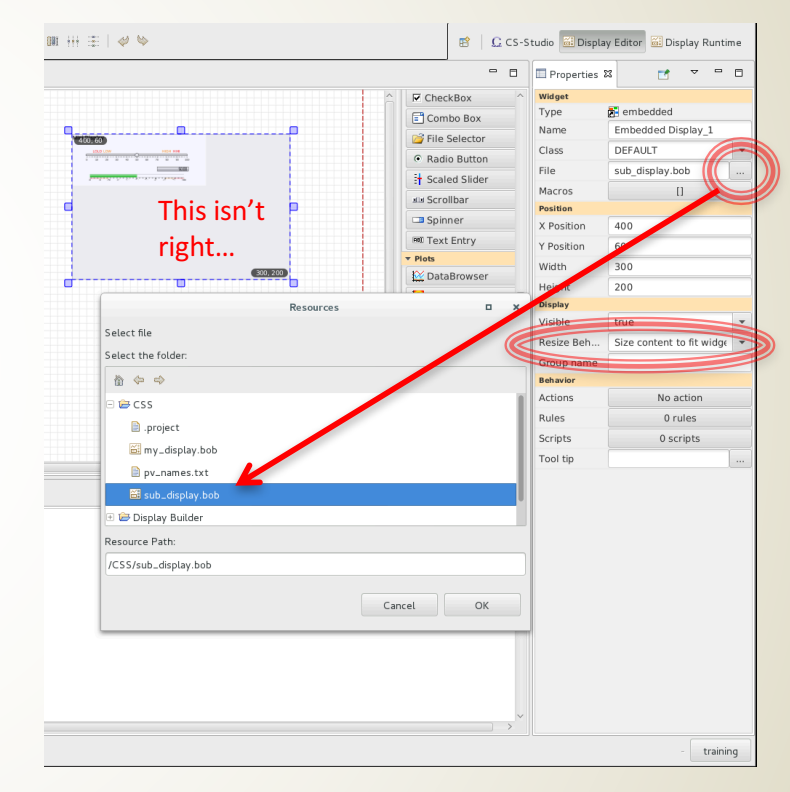

- Open "sub\_display.bob" in the editor
- Click on the background to get the display properties panel
- Change width and height until the red outline is tight around the widgets
- Return to "my\_display.bob"
  - Right click -> "Reload Display"

| *Display 📓 Sub Display 🕱         | 🗖 🗖 Properties 🕱 🗖               |
|----------------------------------|----------------------------------|
| ini Display                      |                                  |
|                                  | Widget Widget                    |
|                                  | Hw Linear Meter Name Sub Display |
|                                  | Meter Class DEFAULT              |
| 5000                             | Progress Bar Macros []           |
| 0 10 20 30 40 50 60 70 80 90 100 | Table Position                   |
|                                  | Tank X Position 0                |
|                                  | 0.0 Text Update Position 0       |
| $\sim$                           | Thermometer Width 500            |

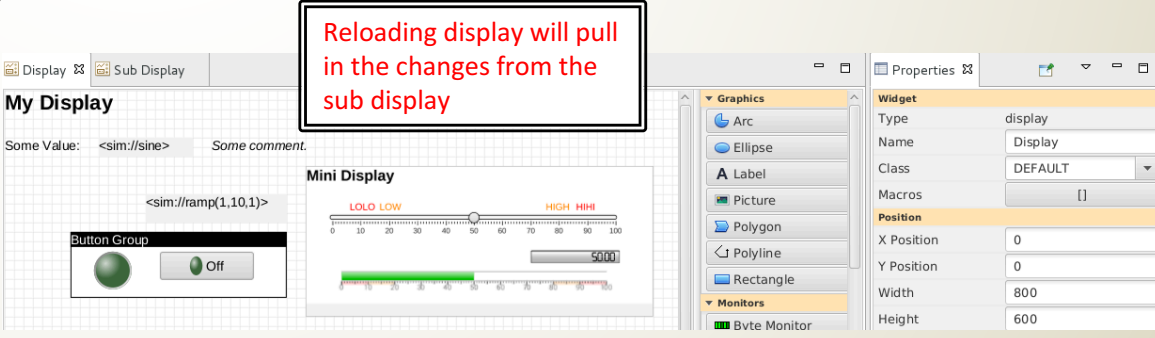

- Add a second embedded display widget below the first
  - Set the file to "sub\_display.bob"
  - Set resize behavior to "Size content to fit widget"
- Select the top embedded display:
  - Click the "Macros" property button
  - Enter a macro with name "pv" and value "loc://test1
- Select the bottom embedded display
  - Click "Macros"
  - Enter a macro with name "pv" and value "sim://ramp(1,10,1)
- Right click and "Execute Display"

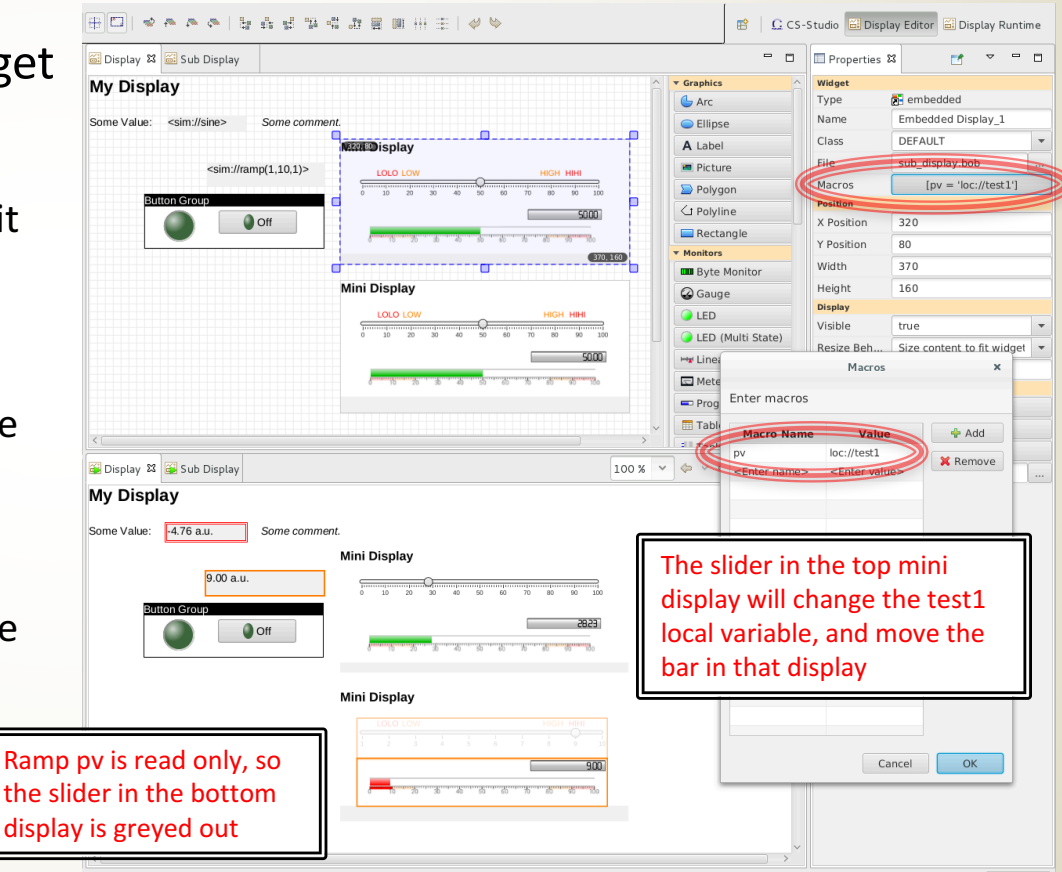

#### Exercise: Action and Menu Buttons

- Add an action button to change the value of the test1 variable
  - Drag an action button from the controls widget palette to the display
  - Click the Actions property button to open Actions dialog
  - Use the "Add" dropdown to select "Write PV"
  - Enter:
    - Description: Test1 = 20
    - PV Name: loc://test1
    - Value: 20
- Menu buttons are action buttons with multiple actions
  - Drag another action button to the display
  - Click the Actions property button to open Actions dialog
  - Use "Add" to add two actions, as above, where one action sets test1 to 50, and one sets test1 to 75
  - Set the "Text" widget property to "Set Test1 Value"
- Right click and "Execute Display"
  - Use the buttons to set the value in the top mini display

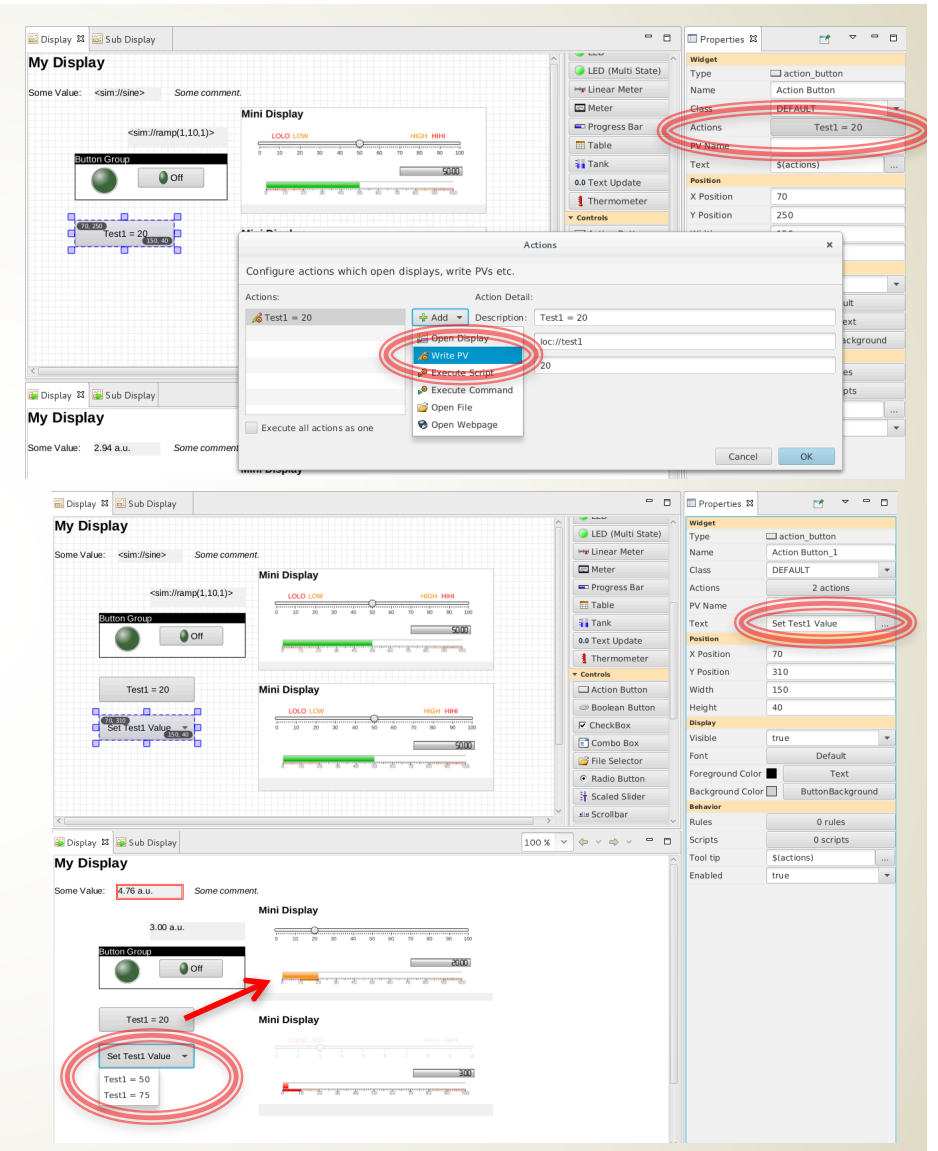

# Exercise: Make a widget class file

- Widget classes provide support for creating a standardized style for displays
- Design the widget properties once, in a class definition file, then use them many times
- Define a new class file:
  - Create a new display file, File -> New, then Display Editor New Display
  - For the file name, enter "my\_classes.bcf"
  - The .bcf extension indicates a class file
  - The file icon in the navigator will reflect that this is a class file type
- Override the default TITLE class
  - Select the title "My Display"
  - The properties panel in the .bcf file editor works differently than in the .bob file editor
  - Checkboxes indicate which properties are set by the class
  - Set the widget name to "TITLE"
  - Change the "Foreground" property to a light yellow color
  - Change the "Transparent" property to false
  - Check the box next to the "Background" property, then set it to a dark grey color
- Save the file "my\_classes.bcf"

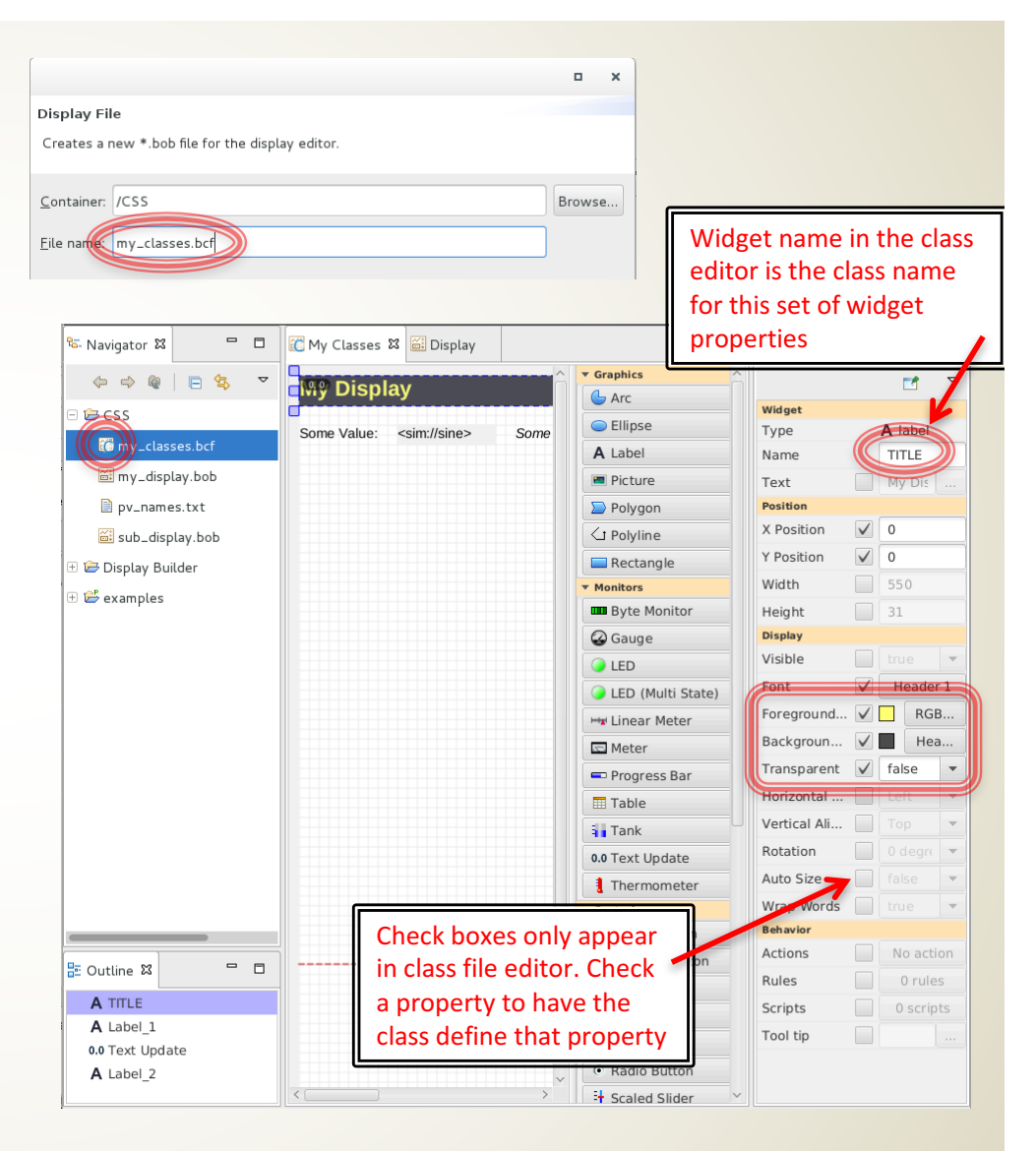

# Exercise: Make a widget class file

- Tell CS-Studio to use your class file
  - Open preferences: Edit -> Preferences
  - Navigate to CSS Applications -> Display > Display Builder
  - Find the line "Widget Class Files"
  - Add your class file to the end of the list
    - Separate files with semi-colons
    - Use the path /CSS/my\_classes.bcf
- Update your display to see changes
  - Open "mydisplay.bob" in the editor
  - Select the top label that says "My Display", make sure the class is set to "TITLE"
  - Right click and select "Re-load Widget Classes"
  - The properties of the widget change to match the class style

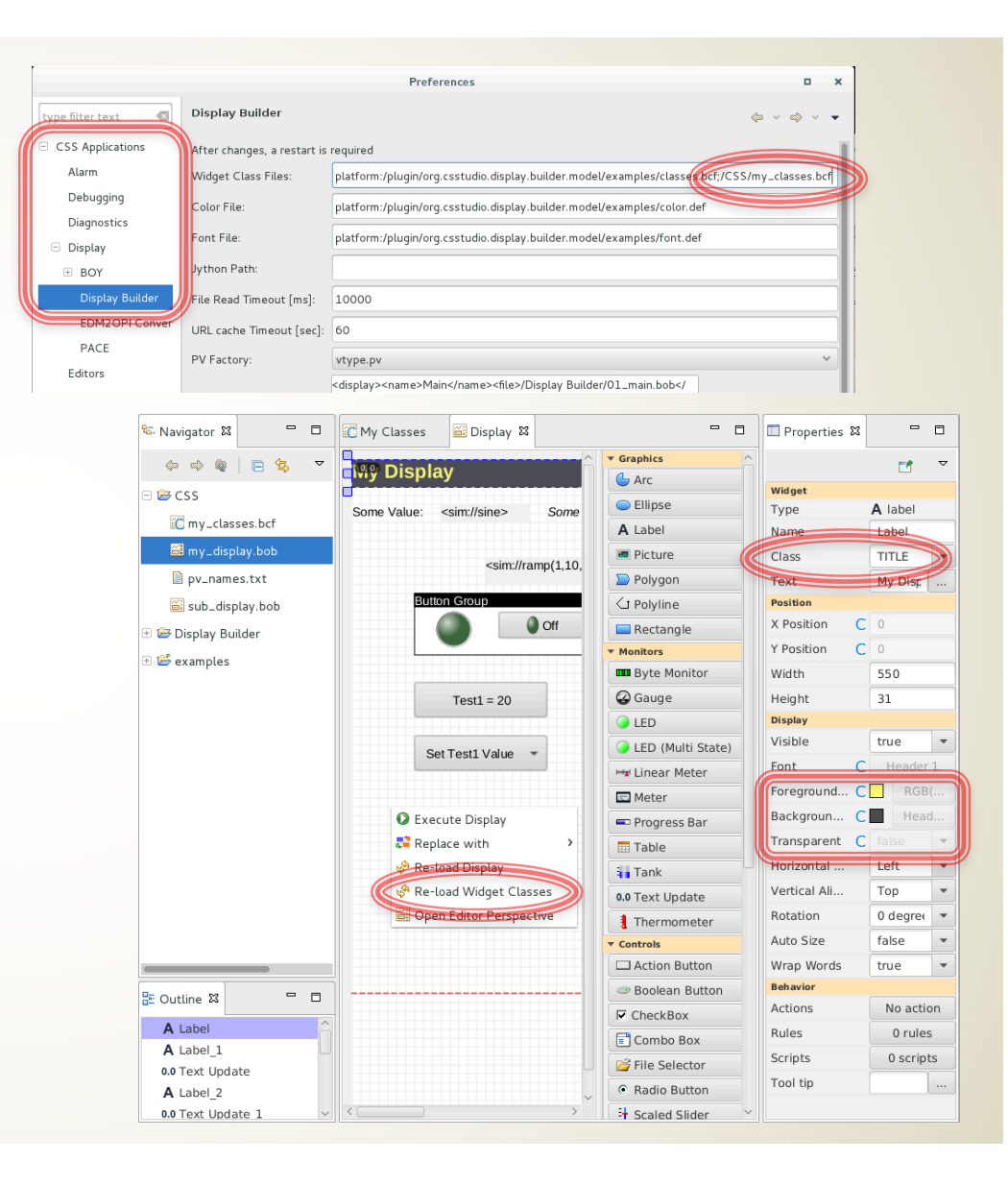

#### **Exercise: Widget Classes**

- Class files
  - Can override classes or define entirely new ones
    - One could design a "BLUE LED" in a class file
    - Once the .bcf class file is loaded, "BLUE LED" will appear in the class dropdown for LEDs in the display editor for .bob files
  - Are resolved in the order they are listed
    - You could have a "master.bcf", then override certain settings in another file, "control\_room1.bcf"
- Classes
  - Are applied to widgets when CS-Studio starts up
  - Are applied to widgets when the display is reloaded
  - Are applied to widgets when the widget classes are reloaded

#### **Exercise:** Rules

|                                                                                         |                                                                                                    |                                                                                                    | CS-              | Studio                                                                                                    |                                  |                       |                                                                                                    |                                                                                                    | - 0                                                                             |
|-----------------------------------------------------------------------------------------|----------------------------------------------------------------------------------------------------|----------------------------------------------------------------------------------------------------|------------------|----------------------------------------------------------------------------------------------------|----------------------------------|-----------------------|----------------------------------------------------------------------------------------------------|----------------------------------------------------------------------------------------------------|---------------------------------------------------------------------------------|
| e Edit Run CS-Studio Window Help                                                        |                                                                                                    |                                                                                                    |                  |                                                                                                    |                                  |                       |                                                                                                    |                                                                                                    |                                                                                 |
|                                                                                         | n 19 19 19 19 19 19 19 19 19 19 19 19 19                                                                                                    |                                                                                                    |                  |                                                                                                    |                                  |                       |                                                                                                    | 🖹 🛛 🖸 CS-St                                                                                                    | udio 🔠 Display Edit                                                             |
| Navigator 🛱 🗖                                                                           | My Classes                                                                                                    | 🛍 Display 🕱                                                                                                    |                  |                                                                                                    |                                  |                       |                                                                                                    | Properties                                                                                                    | x 🖬 🗸 🗖                                                                         |
| (c) (c) (c) (c) (c) (c) (c) (c) (c) (c)                                                 | ✓ My Display                                                                                                    |                                                                                                    |                  |                                                                                                    |                                  | ^ <b>▼</b> G          | iraphics                                                                                                    | ^ Widget                                                                                                    |                                                                                 |
| in ces                                                                                  |                                                                                                    |                                                                                                    |                  |                                                                                                    |                                  |                       | Arc                                                                                                    | Туре                                                                                                    | action_button                                                                   |
| 200                                                                                     | Some Value: <sin< td=""><td>n://sine&gt; Some</td><td>e comment.</td><td></td><td></td><td></td><td>Ellipse</td><td>Name</td><td>Action Button</td></sin<> | n://sine> Some                                                                                                    | e comment.       |                                                                                                    |                                  |                       | Ellipse                                                                                                    | Name                                                                                                    | Action Button                                                                   |
| Classes.bcf                                                                             |                                                                                                    |                                                                                                    | Mini Di          | isplay                                                                                                    |                                  | A                     | Label                                                                                                    | Class                                                                                                    | DEFAULT                                                                         |
| 🚟 my_display.bob                                                                        |                                                                                                    | <sim: ramp(1,10<="" td=""><td>0,1)&gt;</td><td>OLO LOW</td><td>HIGH H</td><td>41HI</td><td>Picture</td><td>Actions</td><td>Test1 = 20</td></sim:> | 0,1)>            | OLO LOW                                                                                                    | HIGH H                           | 41HI                  | Picture                                                                                                    | Actions                                                                                                    | Test1 = 20                                                                      |
| pv_names.txt                                                                            |                                                                                                    |                                                                                                    | 0                | 10 20 30 40                                                                                                    | 50 60 70 80                      | 90 100 X              | Polygon                                                                                                    | PV Name                                                                                                    |                                                                                 |
| 🖴 sub_display.bob                                                                       | Button G                                                                                                    | roup                                                                                                    |                  |                                                                                                    |                                  | 50.00                 | 1 Polyline                                                                                                    | Text                                                                                                    | \$(actions)                                                                     |
| 🚔 Display Builder                                                                       |                                                                                                    | Off                                                                                                    |                  |                                                                                                    | - Kutu Kutu Kutu                 |                       | Rectangle                                                                                                    | Position                                                                                                    |                                                                                 |
| 28                                                                                      |                                                                                                    |                                                                                                    |                  | 10 20 30 40                                                                                                    |                                  | - N                   | Ionitors                                                                                                    | X Position                                                                                                    | 70                                                                              |
| examples                                                                                | 70.250                                                                                                    |                                                                                                    |                  |                                                                                                    |                                  |                       | Byte Monitor                                                                                                    | Y Position                                                                                                    | 250                                                                             |
|                                                                                         | Te                                                                                                    | est1 = 20                                                                                                    | Mini Di          | isplay                                                                                                    |                                  | 6                     | Gauge                                                                                                    | Width                                                                                                    | 150                                                                             |
|                                                                                         |                                                                                                    | -0                                                                                                    |                  | OLO LOW                                                                                                    | HIGH                             | нні                   | LED                                                                                                    | Height                                                                                                    | 40                                                                              |
|                                                                                         |                                                                                                    |                                                                                                    | Rules            |                                                                                                    |                                  |                       | ×                                                                                                    | Display                                                                                                    |                                                                                 |
|                                                                                         |                                                                                                    |                                                                                                    |                  |                                                                                                    |                                  |                       |                                                                                                    | Visible                                                                                                    | true                                                                            |
| Edit rules for widget: action_b                                                         | utton Action Button                                                                                                    |                                                                                                    |                  |                                                                                                    |                                  |                       |                                                                                                    | Font                                                                                                    | Default                                                                         |
|                                                                                         |                                                                                                    |                                                                                                    |                  |                                                                                                    |                                  |                       |                                                                                                    |                                                                                                    |                                                                                 |
| Rule Name                                                                               | 🔶 Add                                                                                                    | Value as Expres                                                                                                    | ssion Property I | D: visible (visi                                                                                                    | ible=truel                       |                       | -                                                                                                    | Foreground                                                                                                    | Text                                                                            |
| Rule Name<br>Disappear                                                                  | 🖶 Add                                                                                                    | Value as Expres                                                                                                    | ssion Property I | D: visible, [visi                                                                                                    | ible=true]                       |                       | •                                                                                                    | <ul> <li>Foreground</li> <li>Backgroun</li> </ul>                                                                                                    | ButtonBackgr                                                                    |
| Rule Name<br>Disappear                                                                  | Add                                                                                                    | Value as Expres                                                                                                    | Trigger          | D: visible, [visi                                                                                                    | Boolean Expr                     | Value                 | ▼ Add                                                                                                    | Backgroun                                                                                                    | ButtonBackgr                                                                    |
| Rule Name<br>Disappear                                                                  | Add Copy                                                                                                    | Value as Expres                                                                                                    | Trigger          | D: visible, [visi                                                                                                    | Boolean Expr<br>pv0 == 20        | Value                 | ▼ Add                                                                                                    | Foreground<br>Backgroun<br>Behavior<br>Rules                                                                                                    | Text ButtonBackgr 1 rules                                                       |
| Rule Name<br>Disappear                                                                  | Add<br>Copy<br>Remove                                                                                                    | Value as Expres                                                                                                    | Trigger          | D: visible, [visi<br>Add<br>Remove                                                                                                    | Boolean Expr<br>pv0 == 20        | <b>Value</b><br>false | ▼ Add                                                                                                    | Foreground<br>Backgroun<br>Behavior<br>Rules<br>Scripts                                                                                                    | Text ButtonBackgr 1 rules 0 scripts                                             |
| Rule Name<br>Disappear                                                                  | Add<br>Copy<br>Remove                                                                                                    | Value as Expres                                                                                                    | Trigger          | D: visible, [visi                                                                                                    | Boolean Expr<br>pv0 == 20        | <b>Value</b><br>false | ▼ Add<br>Remove<br>ŷ Up                                                                                                    | Foreground<br>Backgroun<br>Rehavior<br>Rules<br>Scripts<br>Tool tip                                                                                           | Text ButtonBackgr I rules 0 scripts \$(actions)                                 |
| Rule Name<br>Disappear                                                                  | Add Copy K Remove Up Down                                                                                                    | Value as Expres                                                                                                    | Trigger          | D: visible, [visi<br>Add<br>Remove<br>ŵ Up<br>& Down                                                                                                    | Boolean Expr<br>pv0 == 20        | Value<br>false        | <ul> <li>Add</li> <li>Remove</li> <li>♀ Up</li> <li>♦ Down</li> </ul>                                                                    | Foreground<br>Backgroun<br>Rules<br>Scripts<br>Tool tip<br>Enabled                                                                                            | Text ButtonBackgr I rules \$(actions) true                                      |
| Rule Name<br>Disappear                                                                  | <ul> <li>♣ Add</li> <li>Copy</li> <li>★ Remove</li> <li>♀ Up</li> <li>♦ Down</li> </ul>                                                                    | Value as Expres                                                                                                    | Trigger          | D: visible, [visi<br>Add<br>Remove<br>Û Up<br>Up<br>Up                                                                                                    | <b>Boolean Expr</b><br>pv0 == 20 | Value<br>false        | <ul> <li>Add</li> <li>Remove</li> <li>ŷ Up</li> <li>Down</li> </ul>                                                                      | Foreground<br>Backgroun<br>Beingdor<br>Rules<br>Scripts<br>Tool tip<br>Enabled                                                                                | Text     ButtonBackgr     1 rules     0 scripts     \$(actions)     true        |
| Rule Name<br>Disappear                                                                  | <ul> <li>Add</li> <li>Copy</li> <li>Remove</li> <li>Up</li> <li>Down</li> <li>Show Script</li> </ul>                                                       | Value as Expres                                                                                                    | Trigger          | D: visible, [visi<br>Add<br>Remove<br>& Up<br>& Down                                                                                                    | <b>Boolean Expr</b><br>pv0 == 20 | Value<br>false        | <ul> <li>Add</li> <li>Remove</li> <li>↓ Up</li> <li>Down</li> </ul>                                                                      | Foreground<br>Backgroun<br>Beingdor<br>Rules<br>Scripts<br>Tool tip<br>Enabled                                                                                | Text     ButtonBackgr     I rules     O scripts     \$(actions)     true        |
| Rule Name<br>Disappear                                                                  | Add Copy K Remove Up Down Show Script                                                                                                    | Value as Expres                                                                                                    | Trigger          | D: visible, [visi<br>Add<br>Remove<br>Up<br>Down                                                                                                    | Boolean Expr<br>pv0 == 20        | Value<br>false        | <ul> <li>Add</li> <li>Remove</li> <li> <sup>1</sup> Up         <sup>1</sup> Up         <sup>1</sup> Down         <sup>1</sup></li> </ul> | Foreground<br>Backgroun<br>Rules<br>Scripts<br>Tool tip<br>Enabled                                                                                            | Text ButtonBackgr I rules 0 scripts \$(actions) true                            |
| Rule Name<br>Disappear                                                                  | Add Copy Remove Up Down Show Script                                                                                                    | Value as Expres                                                                                                    | Trigger          | D: visible, [visible, [visible, [visible, [visible]]]<br>Add<br>Remove<br>Ŷ Up<br>Ŷ Down                                                                                                    | Boolean Expr<br>pv0 == 20        | Value<br>faise        | ▼                                                                                                    | Foreground<br>Backgroun<br>Backgroun<br>Rules<br>Scripts<br>Tool tip<br>Enabled                                                                               | Text     ButtonBackgr     I rules     0 scripts     \$(actions)     true        |
| Rule Name<br>Disappear                                                                  | Add Copy Copy Remove Up Down Show Script                                                                                                    | Value as Expres                                                                                                    | Trigger          | D: visible, [vis<br>Add<br>Remove<br>O Up<br>Down                                                                                                    | Boolean Expr<br>pv0 == 20        | Value<br>false        | <ul> <li>Add</li> <li>Remove</li> <li> <sup>1</sup> Up         <sup>1</sup> Own     </li> </ul>                                          | Poreground<br>Backgroun<br>Rules<br>Scripts<br>Tool tip<br>Enabled                                                                                            | Text ButtonBackgr I rules 0 scripts \$(actions) true                            |
| Rule Name<br>Disappear                                                                  | Add Copy Copy Remove Up Covn Show Script                                                                                                    | Value as Expre:                                                                                                    | Trigger          | D: visible, [visi<br>Add<br>K Remove<br>Û Up<br>Oown                                                                                                    | Boolean Expr<br>pv0 == 20        | Value<br>faise        | ▼                                                                                                    | Boreground<br>Backgroun<br>Finger<br>Rules<br>Scripts<br>Tool tip<br>Enabled                                                                                  | EuttonBackgr<br>ButtonBackgr<br>1 rules<br>0 scripts<br>\$(actions)<br>true     |
| Rule Name<br>Disappear                                                                  | Add Copy Remove Up Own Show Script                                                                                                    | Value as Expre:                                                                                                    | Trigger<br>V     | D: visible, [visible, [vis | Boolean Expr<br>pv0 == 20        | Value<br>faise        | <ul> <li>★ Add</li> <li>Remove</li> <li>⊕ Up</li> <li>⊕ Down</li> </ul>                                                                  | Poreground<br>Backgroun<br>Rules<br>Scripts<br>Tool tip<br>Enabled                                                                                            | I Text<br>ButtonBackgr<br>1 rules<br>6 scripts<br>Stactions)<br>true            |
| Cutine №<br>LED<br>© Boot<br>© Embee<br>□ Action                                        | Add Copy Remove Up Down Show Script                                                                                                    | Value as Expre:                                                                                                    | Trigger          | D: visible, [visible, [vis | <b>Boolean Expr</b><br>pv0 == 20 | Value<br>faise        | <ul> <li>Add<br/>Remove</li> <li>↓ Up</li> <li>♦ Down</li> </ul>                                                                         | <ul> <li>Prorground</li> <li>Background</li> <li>Background</li> <li>Background</li> <li>Rules</li> <li>Scriptc</li> <li>Tool tip</li> <li>Enabled</li> </ul> | Text<br>ButtonBackpr<br>1 rules<br>0 scripts<br>\$(actions)<br>true             |
| Cuttine R<br>EDisappear<br>Disappear<br>Boo<br>Boo<br>Bit Ember<br>E: Ember<br>E: Ember | Add Copy Remove Up Down Show Script                                                                                                    | Value as Expre:                                                                                                    | Trigger          | D: visible, [visi<br>Add<br>Remove<br>Up<br>Oown                                                                                                    | Boolean Expr<br>pv0 == 20        | Value<br>folse        | <ul> <li>✓ Add</li> <li>✓ Remove</li> <li>✓ Up</li> <li>♦ Down</li> </ul>                                                                | <ul> <li>Foreground</li> <li>Background</li> <li>Background</li> <li>Background</li> <li>Rules</li> <li>Scripts</li> <li>Tool tip</li> <li>Enabled</li> </ul> | Text<br>ButtonBackpr<br>1 rules<br>0 scripts<br>\$(actions)<br>true             |
| Rule Name<br>Disappear                                                                  |                                                                                                    | Value as Expre:                                                                                                    | Trigger<br>V     | D: visible, [visi<br>Add<br>Remove<br>Û Up<br>Û Down                                                                                                    | Boolean Expr<br>pv0 == 20        | Value<br>faise        | <ul> <li>✓ Add<br/>Remove</li> <li>✓ Up</li> <li>♦ Down</li> </ul>                                                                       | Rules<br>Scriptc<br>Rules<br>Scriptc<br>Tool tip<br>Enabled                                                                                                   | EuttonBackgr                                                                    |
| Rule Name Disappear Disappear                                                           | Add Copy Remove Up Down Show Script                                                                                                    | Value as Expre:                                                                                                    | Trigger          | D: visible, [visible, [visible, [visible]]<br>Add<br>Remove<br>Û Up<br>O Down                                                                                                    | <b>Boolean Expr</b><br>pv0 == 20 | Value<br>false        | ▼<br>Add<br>Remove<br>Ŷ Up<br>Ŷ Down                                                                                                    | <ul> <li>Foreground</li> <li>Backgroup</li> <li>Rackgroup</li> <li>Rules</li> <li>Scripts</li> <li>Tool tip</li> <li>Enabled</li> </ul>                       | Text     ButtonBackgr      I rules     Soripts     Stactions)     true     true |

- Rules are a guided way to safely generate scripts tied to widgets
- Scripts generally use some type of internal logic to determine a widget property
- Exercise: Make a button invisible when it is not needed
  - Open the "my\_display.bob"
  - Select the action button "Test1=20"
  - Click the "Rules" property button to open the Rules definition dialog
  - Click "Add" next to "Rule Name"
    - Set rule name to "Disappear"
  - Use the Property ID dropdown
    - Select "visible"
  - Click "Add" next to "PV Name"
    - Enter "loc://test1"
    - Leave the trigger checkbox checked
  - Click "Add" next to "Boolean Expression"
    - Enter "pv0 == 20"
    - Set value to "false"
  - Click OK

#### **Exercise:** Rules

- To see the rule in action, right click on the display and "Execute Display"
  - Push the "Test1=20" button
  - The button will disappear until you change the value to something other than 20 using the other button or the slider
- What was going on with the pv0 in the boolean expression? What does this rule mean?
  - In the Rules dialog, select "Show Script" to see the python script that runs for this button
  - Each PV that we enter can be accessed using its index, starting at 0
  - If we use the "pv0" accessor, that will return a numeric (float) value for the 0<sup>th</sup> pv in our pv list for this rule -> loc://test1
  - We could alternatively use "pvStr0" to access this pv's string value, or "pvSev0" to get its severity status
  - Since we selected the "visible" property from the dropdown, the rule generates the script to change this value
  - Try adding and changing rules and pvs to look at different script outcomes

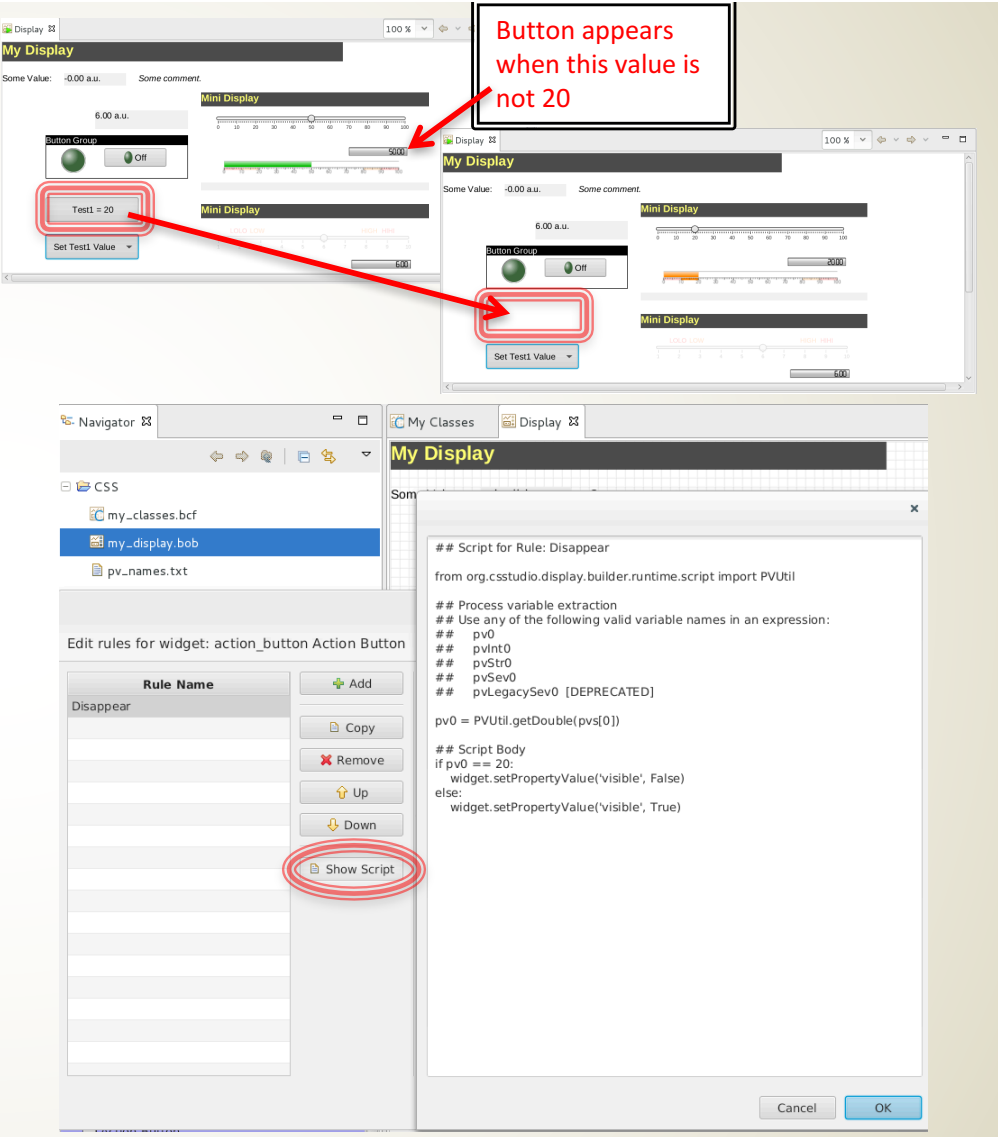

## Scripting...

- As seen in rules, widgets can have scripts tied to them
- Scripting behavior is more advanced topic
- See Help and examples to get started scripting
- Use Scripts widget property to attach Python or JavaScript

#### **Runtime Perspective Configuration**

- As mentioned earlier, there is a "Display Runtime" perspective that is meant to be used in production
- Configure the "Top Displays" available in runtime perspective
  - Select Edit -> Preferences
  - Navigate to CSS Applications -> Display -> Display Builder
  - Locate the "Top Displays" area
  - Copy/paste the XML for the existing top display
  - Separate with a semicolon
  - Change the "name" to Tutorial
  - Change the "file" to /CSS/my\_display.bob

| Preferences                 |                             |                                                                                                    |                            |   |  |
|-----------------------------|-----------------------------|----------------------------------------------------------------------------------------------------|----------------------------|---|--|
|                             | Display Builder             |                                                                                                    | \$\phi\$ \$\phi\$ \$\phi\$ | • |  |
| CSS Applications            | After changes, a restart is | required                                                                                                    |                            | T |  |
| Alarm                       | Widget Class Files:         | platform:/plugin/org.csstudio.display.builder.model/examples/classes.l                                                                                                    | bcf;/CSS/my_classes.bcf    | 1 |  |
| Debugging                   | Color File:                 | platform:/plugin/org.csstudio.display.builder.model/examples/color.de                                                                                                    | f                          | 1 |  |
| Diagnostics                 |                             |                                                                                                    |                            | 1 |  |
| <ul> <li>Display</li> </ul> | Font File:                  | platform:/plugin/org.csstudio.display.builder.model/examples/font.def                                                                                                    |                            |   |  |
| ± BOY                       | Jython Path:                |                                                                                                    |                            |   |  |
| Display Builder             | File Read Timeout [ms]:     | 10000                                                                                                    |                            |   |  |
| EDM2OPI Converter           | URL cache Timeout [sec]:    | 60                                                                                                    |                            | 1 |  |
| PACE                        | PV Factory                  |                                                                                                    | ~                          | 1 |  |
| Editors                     | i vi actory.                | edieplaysenamesMaine/namesefiles/Dieplay Builder/01 main bebe/                                                                                                    |                            | 1 |  |
| Management                  |                             | file>file>< |                            | 1 |  |
| Others                      |                             | <display><name>Tutorial</name><file>/CSS/my_display.bob</file><!--</td--><td></td><td>1</td></display>                                                                                                    |                            | 1 |  |
| Test                        |                             | disptay>                                                                                                    |                            | 1 |  |
| + Trends                    | Top Displays:               |                                                                                                    |                            | 1 |  |
| 🗄 Utilities                 |                             |                                                                                                    |                            |   |  |
| CSS Core                    |                             |                                                                                                    |                            | 1 |  |
| General                     |                             |                                                                                                    |                            |   |  |

#### **Runtime Perspective**

- Open the "Display Runtime" perspective in CS-Studio
- Open your display by selecting File -> Top Displays -> Tutorial
- Top Displays can also be accessed with the toolbar

File Edit Source Refactoring Ru

🚰 Display 😫

 $\sim$ 

鎽 Tutorial

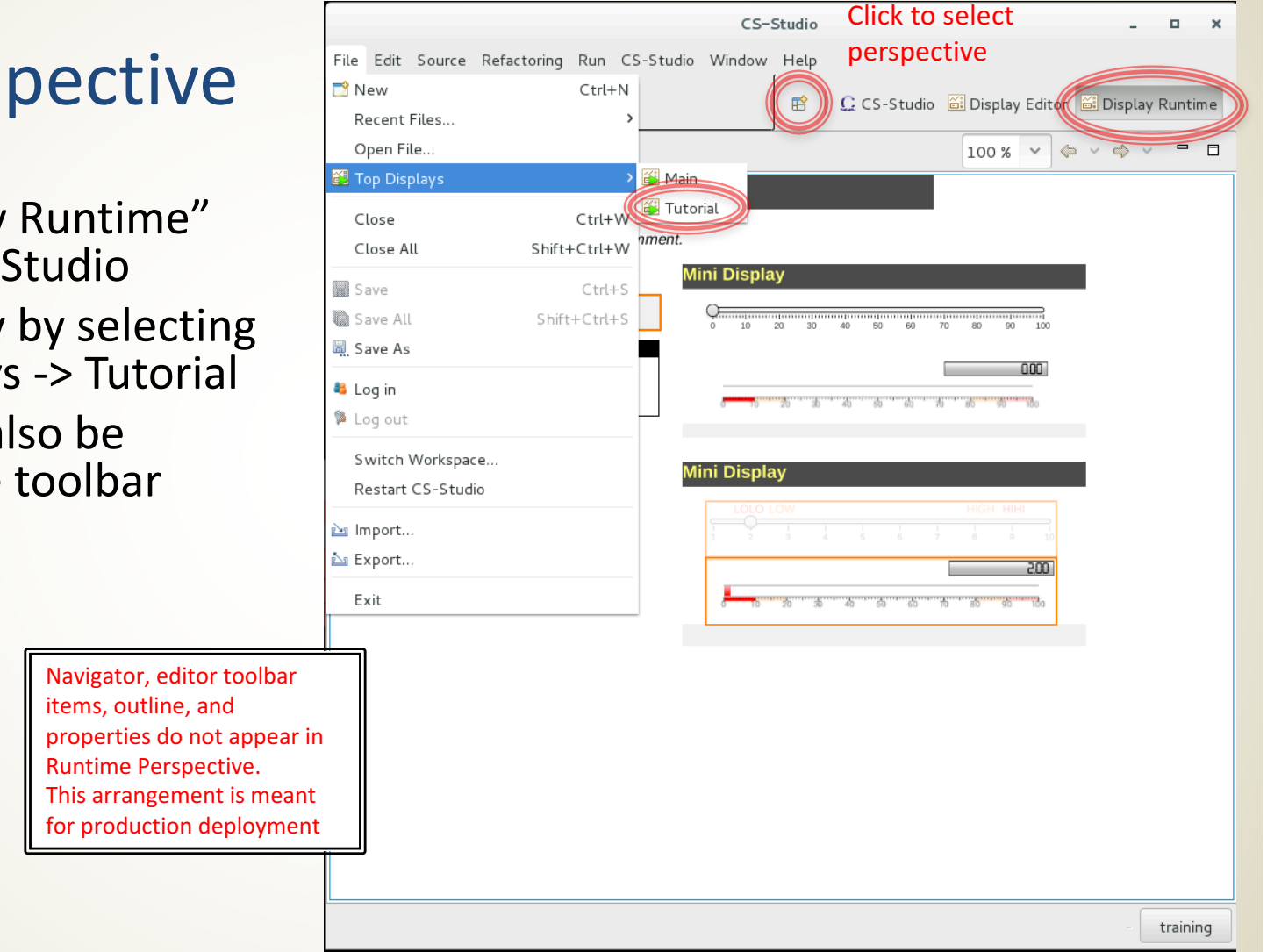

### **Backward Compatibility: OPI Files**

- Display Editor can be used to import .OPI files
  - Right click on .opi and select Open With -> Display Editor
  - Most widgets will work, screens need to be checked
  - Scripts will need to be updated
- When the file is saved from display editor, it will save in new .bob format
- Can maintain both files
  - Will use the .bob file if both exist
  - Scripts can check if they are running in BOY or Display Builder and take different actions depending on runtime environment
    - See examples -> script\_util -> portable.py

# For more information...

 CS-Studio is an open source collaborative project

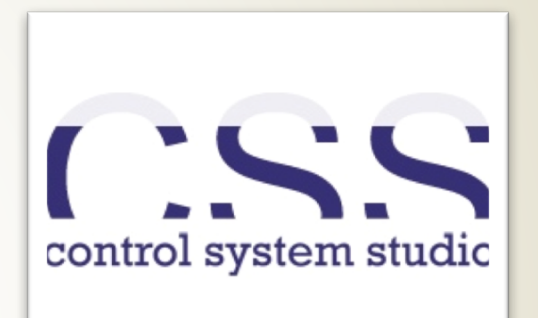

<u>http://controlsystemstudio.org/</u>

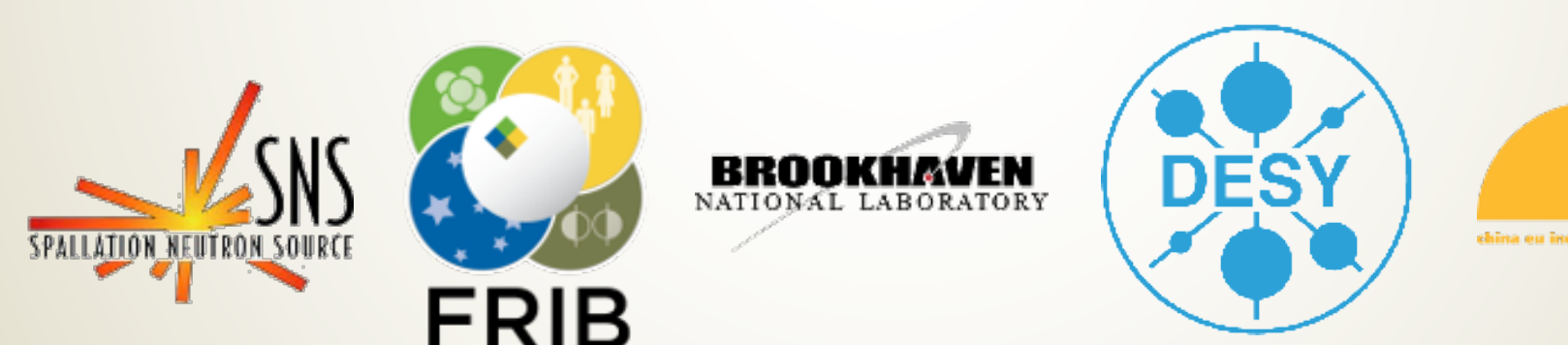

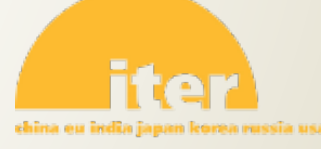